# 2 一般競争入札

# 2.1 一般競争入札の流れ

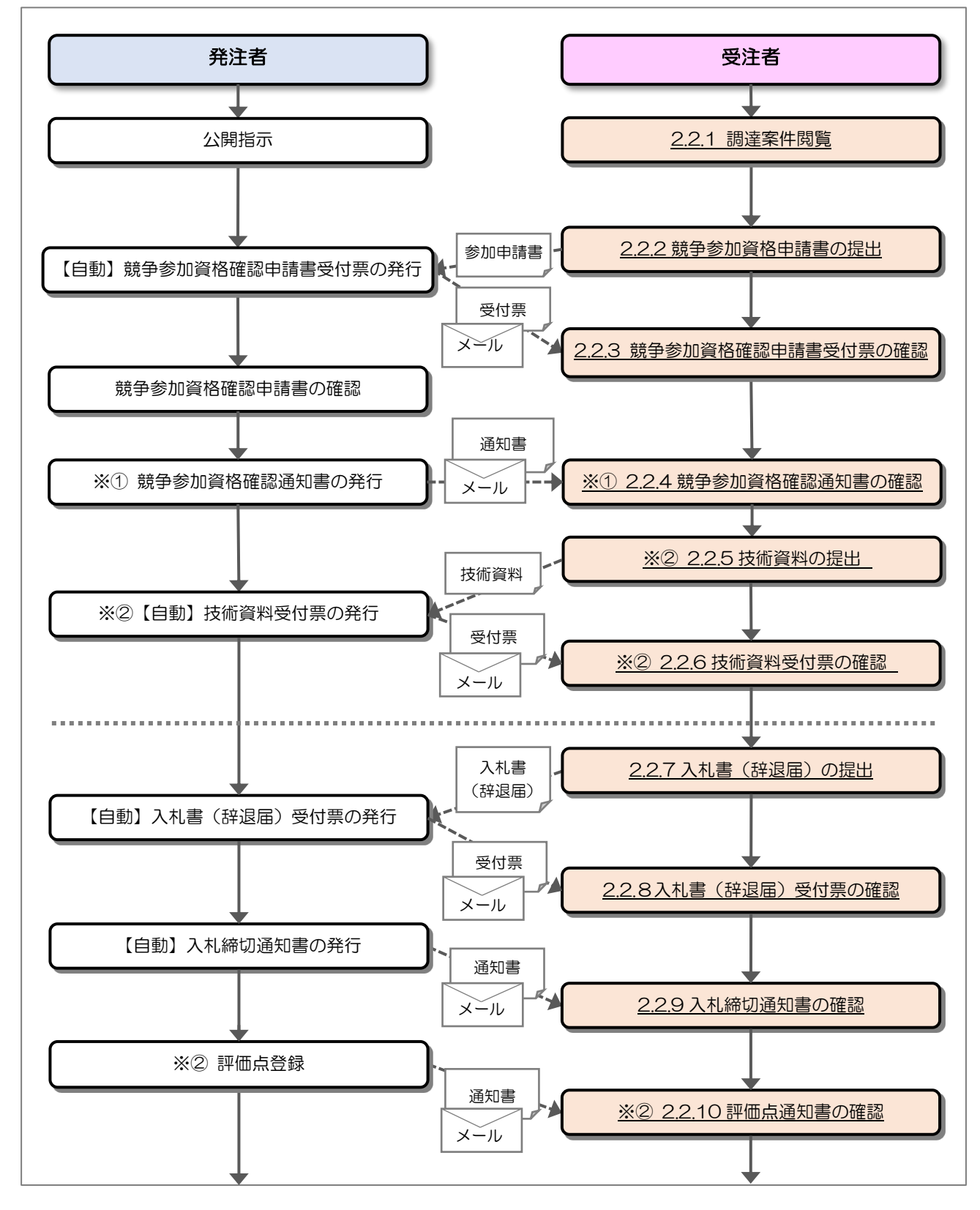

電子入札システム 建設工事/コンサル(受注者・入札操作編) -2. 一般競争入札一

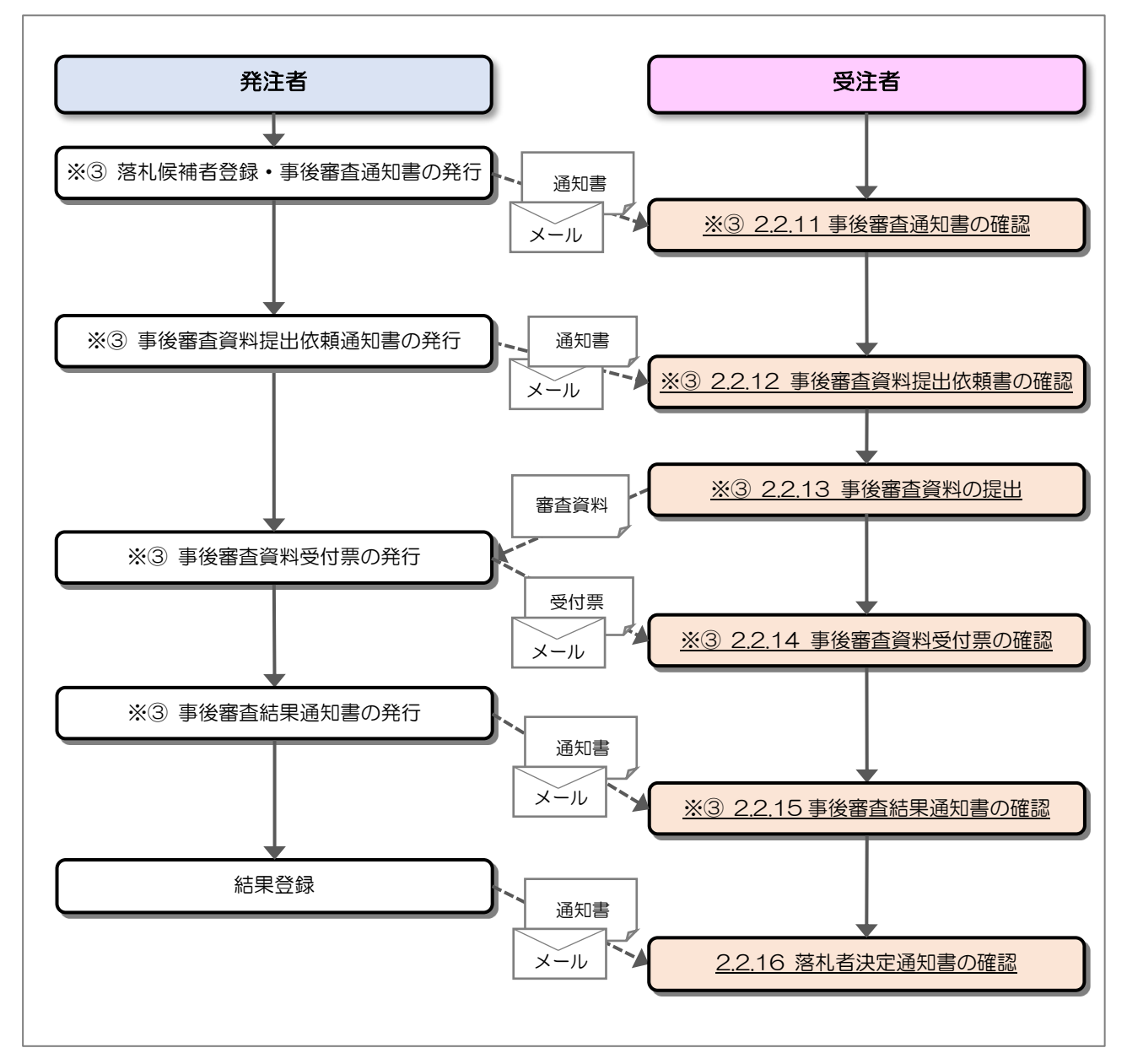

- ※① 一般競争入札・一般競争入札(事前事後審査)の場合、競争参加資格確認通知書の確認 が必要となります。
- ※② 落札方式が総合評価(拡充版)の場合、技術資料の提出が必要となります。
- ※③ 入札方式一般競争入札(事前事後審査または事後審査)において落札候補業者と なった場合、事後審査資料の提出が必要となります。

## 2.2 操作手順

## 2.2.1 調達案件閲覧

調達案件を閲覧します。

(1) 調達案件一覧の表示

対象となる案件を検索し、調達案件一覧を表示します。

| とやま電子入札                                    |                                                                                                    | 202                                                                                         | 2年03月08 | 日 10時21分                 |        |                 |            |         | CALS/E | c 電子      | 入札シス        | ステム |         |              |                 |              | Ø                        |
|--------------------------------------------|----------------------------------------------------------------------------------------------------|---------------------------------------------------------------------------------------------|---------|--------------------------|--------|-----------------|------------|---------|--------|-----------|-------------|-----|---------|--------------|-----------------|--------------|--------------------------|
| 共同システム                                     | 入礼情報サービス                                                                                                    | 電子入札システム                                                                                    | 検証機能    | 説明要求                     |        |                 |            |         |        |           |             |     | n Mitte |              |                 | one armer an | 10 - 2 (10 - 1) (10 - 1) |
| o 簡易案件検索                                   |                                                                                                    |                                                                                             |         |                          | 調達     | <b>隆案件</b> 一    | ·覧         |         |        |           |             |     |         |              |                 |              |                          |
| <ul> <li>調達案件検索</li> <li>調達案件一覧</li> </ul> | 部局                                                                                                    | 土木部/出納局                                                                                     |         |                          |        |                 |            |         |        |           |             |     |         |              |                 | 表示案件         | 件 1-1<br>Kr 1            |
| <ul> <li>入札状況一覧</li> <li>登録者情報</li> </ul>  | 業者番号<br>企業名称<br>エタ                                                                                                    | 2000000001<br>01建設株式会社<br>変し、一郎                                                             |         |                          |        |                 |            |         |        |           |             |     |         |              |                 |              | 1                        |
| ○保存データ表示                                   | 武石<br>案件表示順序「 <u>小</u> 生日                                                                                                    |                                                                                             | ○昇順     |                          |        |                 |            |         |        |           |             |     |         |              |                 | 最新表          | <del>表示</del>            |
|                                            |                                                                                                    |                                                                                             | ●降順     |                          |        |                 |            |         |        |           |             |     | 最親      | 「更新日日        | <del>)</del> 20 | 022.03.0     | 8 10:21                  |
|                                            | IJĿġs                                                                                                    | 2件倚板                                                                                        |         |                          | ★<br>考 | 争参加资格<br>3加表明書/ | 確認申<br>技術資 | 請/<br>料 |        | 受領<br>提出意 | 確認/<br>思確認者 |     | ł       | <b>技術提案書</b> | /技術資            | <b>4</b> 4   | 企業                       |
|                                            | <ul> <li>●</li> <li>●</li></ul> | i<br>i<br>i<br>i<br>i<br>i<br>i<br>i<br>i<br>i<br>i<br>i<br>i<br>i<br>i<br>i<br>i<br>i<br>i |         | . 7 - 4                  | 提出     | 再提出。            | 2付票        | 通知書     | 通知書    | 提出        | 再提出         | 受付票 | 提出      | 再提出          | 受付票             | 通知書          | 717                      |
|                                            | 1 0000工事·15                                                                                                    | 5 1                                                                                         | —       | <del>2.競争</del><br>後審査型) | 提出     |                 |            |         |        |           |             |     |         |              |                 |              |                          |
|                                            |                                                                                                    |                                                                                             |         |                          | 2      |                 |            |         |        |           |             |     |         |              |                 | 表示案          | 【件 1-1<br>*教 1           |
|                                            |                                                                                                    |                                                                                             |         |                          |        |                 |            |         |        |           |             |     |         |              |                 |              | )1 🕑                     |
|                                            |                                                                                                    |                                                                                             |         |                          |        |                 |            |         |        |           |             |     |         |              |                 |              |                          |
|                                            |                                                                                                    |                                                                                             |         |                          |        |                 |            |         |        |           |             |     |         |              |                 |              |                          |
|                                            |                                                                                                    |                                                                                             |         |                          |        |                 |            |         |        |           |             |     |         |              |                 |              |                          |
|                                            |                                                                                                    |                                                                                             |         |                          |        |                 |            |         |        |           |             |     |         |              |                 |              |                          |
|                                            |                                                                                                    |                                                                                             |         |                          |        |                 |            |         |        |           |             |     |         |              |                 |              |                          |

【操作説明】

- ①「調達案件情報-調達案件名称」列の「調達案件名称」リンクをクリックし、 案件の内容を確認します。
- ②「競争参加資格確認申請/参加表明書/技術資料-提出」列の「提出」ボタンをクリックし、 競争参加資格確認申請書を提出します。

【項目説明】

「競争参加資格確認申請/参加表明書/技術資料-再提出」列の「再提出」ボタン

: 申請書の再提出が許可された場合に表示されます。 手続きについては、発注者に確認してください。 2.2.2 競争参加資格確認申請書の提出

競争参加資格確認申請書を提出します。

(1) 競争参加資格確認申請書の作成
 競争参加資格確認申請書を作成します。

| Added - dd Quick Quick Quic                                   | やま電子入札                      |                      | 2022年05月                                            | 06日 09時53分                                                                          | CALS/EC 電子入札システム                                     |             |
|----------------------------------------------------------------------------------------------------|-----------------------------|----------------------|-----------------------------------------------------|-------------------------------------------------------------------------------------|------------------------------------------------------|-------------|
| <page-header><pre>Barbarres Barbarres Barbarres</pre></page-header> | J9274                       | 礼惜報サービス 電子入札         | システム 検証機                                            | 能 說明要求                                                                              |                                                      |             |
| all de all de all de all de all de de de de de de de de de de de de de                                                                                                    | 案件検索<br>案件検索<br>案件一覧<br>#20 | 富山県知事                |                                                     | 競争参加資格码                                                                             | 霍認申請書                                                | 令和04年05月06日 |
|                                                                                                    | - (スパー発<br>读者情報<br>データ表示    | 函山 →郎 棟<br>1. 迎速安伏委号 | 下記の調達案件                                             | 日に関わる競争参加資格について<br>記                                                                | 確認されたく、書類を添えて申請します。                                  |             |
| (現出年)         以今四一         ※名称号       20000001         送茶杯       0.1送菜杯(公)         送茶杯       0.1送菜杯(公)         近年日子、ワクの場合のみ有加         空気相手       11-111         空気相手       11-111         空気相手       11-111         空気相手       11-111         空気相手       11-111         空気相手       11-111         空気相手       11-111         空気相手       11-111         空気相手       11-111         空気       11-111         空気       11-111         空気       11-111         空気       11-111         空気       11-111         空気       11-111         空気       11-11         空気       11-11         空気       11-11         空気       11-10         空気       11-10         ごろうつくしいのしのし       11-10         空気       11-10         空気       11-10         空気       11-10         空気       11-10         空気       11-10         三       11-10         三       11-10         三       11-10                                                                                                    |                             | 2.調達案件名称<br>3.履行期限   | 00001事·15                                           | 55                                                                                  |                                                      | 1           |
| Note:::         Refere:::         Defense:::         Defense:::                                                                                                    |                             | (提出者)                |                                                     |                                                                                     |                                                      |             |
| سی کی کو کی         سی کی کو کی         سی کو کی         سی کو کی         سی کو کی کو کی         سی کو کی کو کی         سی کو کی کو کی         سی کو کی کو کی         سی کو کی کو کی         سی کو کی کو کی         سی کو کی کو کی         سی کو کی         سی کو کی کو کی         سی کو کی کو کی         سی کو کی کو کی         سی کو کی کو کی         سی کو کی کو کی         سی کو کی کو کی         سی کو کی کو کی         سی کو کی کو کی         سی کو کی کو کی         سی کو کی <td< td=""><td></td><td></td><td>JV参加 🗌<br/>業者番号<br/>企業名称</td><td>2000000001<br/>01建設株式会社</td><td></td><td></td></td<>                                                                                                    |                             |                      | JV参加 🗌<br>業者番号<br>企業名称                              | 2000000001<br>01建設株式会社                                                              |                                                      |             |
|                                                                                                    |                             |                      | 企業体名称<br>企業郵便番号<br>企業住所                             | JV参加チェックの場合の。<br>111-1111<br>富山県〇〇市〇〇11-11                                          | 9有効                                                  |             |
| (株平和米番号       076-000-0000         部署8       商売(連綿先名称)         施路元       面山 一郎         連絡先任所       面山 一郎         連絡先住所       面山 一の0         連絡先電話番号       076-000-0000         連絡先で配話番号       076-000-0000         連絡先で配話番号       076-000-0000         連絡先任Mail       xxxxxxxxxxxxxx         VE提案書       D4work#添付1.docx       参照         NB       D4work#添付1.docx       参照         NB       D4work#添付1.docx       参照         NB       D4work#添付2.x1xx       ●M         NB       D4work#添付2.x1xx       ●M         NB       D4work#添付2.x1x       ●M         NB       D4work#添付2.x1x       ●M         NB       D4work#添付2.x1x       ●M         NB       D4work#添付2.x1x       ●M         NB       D4work#添付2.x1x       ●M         NB       D4work#添付2.x1x       ●M         NB       D4work#添付2.x1x       ●M         NB       D4work#添付2.x1x       ●M         NB       D4work#添付2.x1x       ●M         NB       D4work#添付2.x1x       ●M         NB       D4work#添付2.x1x       ●M         NB       D4work#       ●M </td <td></td> <td></td> <td>役職名<br/>氏名<br/>代表電話番号</td> <td>代表取締役社長<br/>富山 一郎<br/>076-000-0000</td> <td></td> <td></td>                                                                                                    |                             |                      | 役職名<br>氏名<br>代表電話番号                                 | 代表取締役社長<br>富山 一郎<br>076-000-0000                                                    |                                                      |             |
|                                                                                                    |                             |                      | 代表FAX番号<br>部署名<br>商号(連絡先名称)                         | 076-000-0000                                                                        |                                                      |             |
| initia     initia     initia     initia     initia       initia     initia     initia     initia     initia       initia     initia     initia     initia                                                                                                    |                             |                      | 連絡先氏名                                               |                                                                                     |                                                      |             |
| 連絡先電話番号     176-000-0000       連絡先E-Mail     176-000-0000       「加加加加加加加加加加加加加加加加加加加加加加加加加加加加加加加加加加加加                                                                                                    |                             |                      | 連絡先住所                                               |                                                                                     |                                                      |             |
| 速裕先E-Mail<br>遊校世費相副<br>が付資料<br>び                                                                                                    |                             |                      | 連絡先電話番号                                             | 076-000-0000                                                                        |                                                      |             |
| 添付資料<br>D¥work¥添付1.docx<br>WE提案書<br>D¥work¥添付2.xlsx<br>・<br>WE提案書通編<br>一<br>D¥work¥添付2.xlsx<br>・<br>を照<br>D¥work¥添付2.xlsx<br>・<br>を照<br>D¥work¥添付2.xlsx<br>・<br>を照<br>D¥work¥添付2.xlsx<br>を照<br>D¥work¥添付2.xlsx<br>を照<br>D¥work¥添付2.xlsx<br>を照<br>D¥work¥添付2.xlsx<br>を照<br>E<br>数付資料の送付可能サイズは10MB以内です。<br>*<br>※ 添付資料の送付可能サイズは10MB以内です。<br>*<br>※ 添付資料の送付可能サイズは10MB以内です。<br>*<br>※ 添付資料の送付可能サイズは10MB以内です。<br>*<br>※ 添付資料の送付可能サイズは10MB以内です。<br>*<br>※ 添付資料の送付可能サイズは10MB以内です。<br>*<br>※ 添付資料の送付可能サイズは10MB以内です。<br>*<br>※ 添付資料の送付可能サイズは10MB以内です。<br>*<br>※ 添付資料の送付可能サイズは10MB以内です。<br>*<br>※ 添付資料の送付可能サイズは10MB以内です。<br>*<br>※ 添付するファイルレがえてってください。<br>なんでください。<br>なん、こにりアールを添付うクァイルぞる数目がのいた資料は確認できない。<br>ため、失格となる場合があります。<br>を1                                                                                                    |                             |                      | 連絡先E-Mail                                           | xxxxxxxxx@xxx xxx                                                                   |                                                      |             |
| VE提案書     VE提案書通加<br>削除     D¥work¥添付2xlsx     参照       *     ※行資料の送付可能サイズは10MB以内です。        *     ※行方るファイルはあずうクルスチェックを行ってください。<br>また、Cipファイルを添付する際はパスワードを設定しないでください。<br>ウイルスに感染したファイルやパスワードがけいた資料は確認できない<br>ため、失格となる場合があります。                                                                                                    |                             | 添付資料 D¥work¥添付       | Tidocx<br>一 都付資料                                    | 料追加<br>D¥work¥添付1.docx                                                              |                                                      | 参照          |
| <ul> <li>※添付資料の送付可能サイズは10MB以内です。</li> <li>※添付するファイルは必ずウィルスチェックを行ってください。<br/>また、Zipファイルを添付する際はバスワードを設定しないでください。<br/>ウィルスに感染したファイルやバスワードが付いた資料は確認できない<br/>ため、失格となる場合があります。</li> <li>② 提出内容確認 戻る</li> </ul>                                                                                                    |                             | VE提案書 D:¥work¥添f     | 寸2xlsx ↓ VE提案                                       | 書追加<br>D:¥work¥添付2×ls×                                                              |                                                      | 参照          |
| ②「提出内容確認」                                                                                                    |                             |                      | ※ 添付資料の<br>※ 添付するファ<br>また、Zipファ<br>ウィルスに想<br>ため、失格と | 送付可能サイズは10MB以P<br>マイルは必ずウイルスチェックス<br>ァイルを添付する際はパスワー<br>等染したファイルやパスワード<br>なる場合があります。 | りです。<br>経行ってください。<br>・ドを設定しないでください。<br>が付いた資料は確認できない |             |
|                                                                                                    |                             |                      | 2                                                   | 提出內容確認                                                                              | 戻る                                                   |             |

## 【操作説明】

- ① 各入力項目に競争参加資格確認申請書の情報を入力します。
- ②「提出内容確認」ボタンをクリックし、提出内容を確認します。

# 【項目説明】

| 項目名   | 必須 | 最大文字数 | 項目説明               |
|-------|----|-------|--------------------|
| JV 参加 | -  | -     | JV による参加の場合、選択します。 |
| 業者番号  | -  | _     | 業者番号を表示します。        |
| 企業名称  | -  | _     | 企業名称を表示します。        |

電子入札システム 建設工事/コンサル(受注者・入札操作編) -2. 一般競争入札一

| 項目名        | 必須          | 最大文字数  | 項目説明                              |
|------------|-------------|--------|-----------------------------------|
| 企業体名称      | $\triangle$ | 全角     | JV による参加の場合、企業体名称を入力します。          |
|            |             | 60文字   | ※JV 参加が選択されている場合、必須入力です。          |
| 企業郵便番号     | -           | -      | 企業郵便番号を表示します。                     |
| 企業住所       | -           | -      | 企業住所を表示します。                       |
| 役職名        | -           | -      | 役職名を表示します。                        |
| 氏名         | -           | -      | 氏名を表示します。                         |
| 代表電話番号     | -           | -      | 代表電話番号を表示します。                     |
| 代表 FAX 番号  | -           | -      | 代表 FAX 番号を表示します。                  |
| 部署名        | -           | -      | 部署名を表示します。                        |
| 商号(連絡先名称)  | 0           | 全角     | 商号(連絡先名称)を入力します。                  |
|            |             | 60文字   |                                   |
| 連絡先氏名      | 0           | 全角     | 連絡先氏名を入力します。                      |
|            |             | 20文字   |                                   |
| 連絡先住所      | 0           | 全角     | 連絡先住所を入力します。                      |
|            |             | 60文字   |                                   |
| 連絡先電話番号    | 0           | 半角     | 連絡先電話番号を入力します。                    |
|            |             | 25 文字  |                                   |
| 連絡先 E-Mail | 0           | 半角     | 連絡先 E-Mail を入力します。                |
|            |             | 100 文字 |                                   |
| 添付資料       | 0           | _      | 「参照」ボタンをクリックし、添付資料を選択後、「添付資料追<br> |
|            |             |        | 加」ボタンをクリックします。                    |
|            |             |        | 「添付資料」は、サイズが合計 10MB まで、ファイル名が最大   |
|            |             |        | 50 文字までのファイルが添付可能です。              |
| VE 提案書     | -           | -      | 「参照」ボタンをクリックし、VE 提案書を選択後、「VE 提案   |
|            |             |        | 書追加」ボタンをクリックします。                  |
|            |             |        | ※入札時 VE「有り」の案件の場合に表示されます。         |

※ JV で参加する場合、構成企業の内、代表企業の IC カードでログインし、参加申請を行って ください。

※ 添付ファイルに関しては、下表のファイル以外は添付することができません。

(xls、docの古いOffice形式のファイルは、セキュリティ上の理由で推奨しておりません。)

| Microsoft Office ファイル | Excel | xlsx, xlsm, xls |
|-----------------------|-------|-----------------|
|                       | Word  | docx, docm, doc |
| PDF ファイル              | pdf   |                 |
| 圧縮ファイル                | zip   |                 |

※ 添付するファイルは必ずウィルスチェックを行ってください。 また、Zip ファイルを添付する際にはパスワードを設定しないでください。 ウィルスに感染したファイルやパスワードが付いた資料は確認できない ため、失格となる場合があります。 (2) 競争参加資格確認申請書の提出

競争参加資格確認申請書を提出します。

| とやま電子入札                                                                                                    |                                 | 2022年03月08                                     | 日 10時26分         | <b>CALS/EC</b> 電子入札システム | Ø           |
|----------------------------------------------------------------------------------------------------|---------------------------------|------------------------------------------------|------------------|-------------------------|-------------|
| 共同システム                                                                                                    | 入札情報サービス 電子                     | 入札システム 検証機能                                    | 説明要求             |                         |             |
| <ul> <li>         ・簡易案件検索         ・         ・         ・</li></ul>                                                      |                                 | 部争关                                            | 加容故碑訒            | 由詩書                     | 令和04年03月08日 |
| <ul> <li>         ・調達案件一覧         ・         入札状況一覧         <ul> <li>             みぬまたお         </li> </ul> </li> </ul> | 富山県知事<br>富山 一郎 様                | <i>Б</i> Л <b>Т</b> ≱                          | .))u jų 10 me ac | ᆠᆑᆸ                     |             |
| 2 豆球白頂報                                                                                                    |                                 |                                                |                  |                         |             |
| の体行アーラ衣示                                                                                                    | 下言                              | 己の調達案件に関わる競争参加                                 | 資格について確認る        | されたく、書類を添えて申請します。       |             |
|                                                                                                    |                                 |                                                | 51               |                         |             |
|                                                                                                    | 1.調達案件番号<br>2.調達案件名称<br>3. 履行期限 | 202100022022030899<br>〇〇〇〇工事・155<br>2022 02 28 |                  |                         |             |
|                                                                                                    | (提出者)                           |                                                |                  |                         |             |
|                                                                                                    |                                 | 業者番号                                           | 2000000001       |                         |             |
|                                                                                                    |                                 | 企業名称                                           | 01建設株式会          | 社                       |             |
|                                                                                                    |                                 | 企業郵便番号                                         | 111-1111         |                         |             |
|                                                                                                    |                                 | 企業住所                                           | 富山県〇〇市           | 0011-11                 |             |
|                                                                                                    |                                 | 役職名                                            | 代表取締役社           | 長                       |             |
|                                                                                                    |                                 | 氏名                                             | 富山 一郎            |                         |             |
|                                                                                                    |                                 | 代表電話番号                                         | 076-000-000      | 0                       |             |
|                                                                                                    |                                 | 代表FAX番号<br>部署名                                 | 076-000-000      | 0                       |             |
|                                                                                                    |                                 | 商号(連絡先名称)                                      | 総務部              |                         |             |
|                                                                                                    |                                 | 連絡先氏名                                          | 富山 一郎            |                         |             |
|                                                                                                    |                                 | 連絡先住所                                          | 富山県〇〇市           | 0099-99                 |             |
|                                                                                                    |                                 | 連絡先電話番号                                        | 076-000-000      | 0                       |             |
|                                                                                                    |                                 | 連絡先E-Mail                                      | xxxxxxxxxx@xx    | xxxx                    |             |
|                                                                                                    |                                 | 添付資料 🕻                                         | ):¥work¥添付文書1    | .docx                   |             |
|                                                                                                    |                                 | VE提案書〔                                         | D¥work¥添付文書2     | 2.xlsx                  |             |
|                                                                                                    |                                 |                                                |                  | <u>v</u>                |             |
|                                                                                                    | 1                               |                                                | 提出               | 戻る                      |             |
|                                                                                                    |                                 |                                                |                  |                         |             |
|                                                                                                    |                                 |                                                |                  |                         |             |

## 【操作説明】

①「印刷」ボタンをクリックし、競争参加資格確認申請書(印刷)を表示します。

②「提出」ボタンをクリックし、競争参加資格確認申請書を提出します。

# ●印刷画面

|             |                                  |                                                | 令和04年03月08日             |
|-------------|----------------------------------|------------------------------------------------|-------------------------|
|             |                                  | 競争参加                                           | 資格確認申請書                 |
|             | 富山県知事<br>富山 一郎 様                 |                                                |                         |
|             | 下記の調達案                           | 件に関わる競争参加資格                                    | について確認されたく、書類を添えて申請します。 |
|             |                                  |                                                | 記                       |
| 1<br>2<br>3 | . 調達案件番号<br>2. 調達案件名称<br>3. 履行期限 | 202100022022030899<br>〇〇〇〇工事・155<br>2022.02.28 |                         |
| (           | 提出者)                             |                                                |                         |
|             |                                  | 業者番号                                           | 200000001               |
|             |                                  | 企業名称                                           | 01建設株式会社                |
|             |                                  | 企業郵便番号                                         | 111-1111                |
|             |                                  | 企業住所                                           | 富山県〇〇市〇〇11-11           |
|             |                                  | 役職名                                            | 代表取締役社長                 |
|             |                                  | 氏名                                             | 富山 一郎                   |
|             |                                  | 代表電話番号                                         | 076-000-0000            |
|             |                                  | 代表FAX番号                                        | 076-000-0000            |
|             |                                  | 部署名                                            |                         |
|             |                                  | 商号(連絡先名称)                                      | 総務部                     |
|             |                                  | 連絡先氏名                                          | 富山 一郎                   |
|             |                                  | 連絡先住所                                          | 富山県〇〇市〇〇99-99           |
|             |                                  | 連絡先電話番号                                        | 076-000-0000            |
|             |                                  | 連絡先E-Mail                                      | xxxxxxxxx@xxx.xxx       |
|             |                                  | 添付資料                                           | D¥work¥添付文書2xlsx        |
|             |                                  | VE提案書                                          | D¥work¥ VE提案書.xlsx      |
|             |                                  |                                                |                         |

(3) 競争参加資格確認申請書受信確認通知の表示

競争参加資格確認申請書受信確認通知を表示します。

| とやま電子入札                                                                                                    |                                | 202        | 2年03月08日       | 10時26分               | CALS/EC 電子入札システム  | Ø |
|----------------------------------------------------------------------------------------------------|--------------------------------|------------|----------------|----------------------|-------------------|---|
| 共同システム                                                                                                    | 入札情報サービス                       | 電子入札システム   | 検証機能           | 説明要求                 |                   |   |
| <ul> <li>         ・         ・         舗易案件検索         ・         調達案件検索         ・         調達案件         ・         調達案件         ・         調達案件         ・         調達案         ・         、         入札状況一覧         ・         、         入札状況一覧         ・         </li> </ul> | 01建設株式会社<br>代表取締役社長<br>富山 一郎 様 |            |                |                      |                   |   |
| <ul> <li>         ・登録者情報         ・<br/>・保存データ表示         ・     </li> </ul>                                                                                                    |                                | 競争         | ◆参加資格研         | <b>霍認申請書</b>         | 受信確認通知            |   |
|                                                                                                    |                                | 競争参加       | 0資格確認申請書       | は下記の内容で              | E常に送信されました。       |   |
|                                                                                                    |                                | 言用)<br>言用) | 達案件番号<br>達案件名称 | 2021000220<br>0000I3 | 22030899<br>≸•155 |   |
|                                                                                                    |                                | 申書         | 清日時            | 令和04年03,             | 月08日 10時26分       |   |
|                                                                                                    |                                | 印刷を        | 行ってから、調        | 產案件一覧ボタン             | >を押下してください        |   |
|                                                                                                    |                                | 1          | 印刷             |                      | 達案件一覧             |   |
|                                                                                                    |                                |            |                |                      |                   |   |
|                                                                                                    |                                |            |                |                      |                   |   |
|                                                                                                    |                                |            |                |                      |                   |   |

【操作説明】

「印刷」ボタンをクリックし、競争参加資格確認申請書受信確認通知を表示します。
 受信確認通知は、以後表示することができませんので、控えが必要な場合、必ずこの画面の
 印刷を行ってください。

●印刷画面

| 01建設株式会社<br>代表取締役社長<br>富山 一郎 様 |                  |                                  |
|--------------------------------|------------------|----------------------------------|
|                                | 競争参加資格码          | 確認申請書受信確認通知                      |
|                                | 競争参加資格確認申請書      | 貼す下記の内容で正常に送信されました。              |
|                                | 調達案件番号<br>調達案件名称 | 202100022022030899<br>○○○○工事・155 |
|                                | 申請日時             | 令和04年03月08日 10時26分               |
|                                |                  |                                  |
|                                |                  |                                  |

#### 2.2.3 競争参加資格確認申請書受付票の確認

競争参加資格確認申請書受付締切日時を過ぎると競争参加資格確認申請書受付票が発行されます。 発行された競争参加資格確認申請書受付票を確認します。

(1) 競争参加資格確認申請書受付票の表示対象となる案件を検索し、調達案件一覧を表示します。

| とやま電子入札                                      |                 | 202                    | 2年03月08                               | 日 10時40分      |       |         |       | CALS/EC | : 電子入 | 札システム           |      |                  |                 | Ø                      |
|----------------------------------------------|-----------------|------------------------|---------------------------------------|---------------|-------|---------|-------|---------|-------|-----------------|------|------------------|-----------------|------------------------|
| 共同システム                                       | 入札情報サービス        | 電子入札システム               | 検証機能                                  | 説明要求          |       |         |       |         |       |                 |      |                  |                 | XXX - 2 400 M 2002 - 4 |
| ○ 簡易案件検索                                     |                 |                        |                                       |               | 調達    | 案件一覧    | ī.    |         |       |                 |      |                  |                 |                        |
| <ul> <li>調達案件検索</li> <li>調達案件一覧</li> </ul>   | 部局              | 土木部/出納局                |                                       |               |       |         |       |         |       |                 |      |                  | 表示案             | 件 1-1                  |
| <ul> <li>入札状況一覧</li> </ul>                   | 業者番号<br>企業名称    | 2000000001<br>01建設株式会社 |                                       |               |       |         |       |         |       |                 |      |                  | 全案件             | 数 1                    |
| <ul> <li>登録者情報</li> <li>(保存データまテ)</li> </ul> | 氏名              | 富山 一郎                  |                                       |               |       |         |       |         |       |                 |      |                  |                 |                        |
|                                              | 案件表示顺序(公告日)     | 公示日等 ▼                 | ○ 昇順<br>● 降順                          |               |       |         |       |         |       |                 | 最新可  | 「新日時             | 最新<br>2022 03 ( | 表示 )8 10:39            |
|                                              | 司法女             | <b>7 1 1</b>           |                                       |               | 放争    | 参加资格確認  | 申請/   | 1       | 受領職   | 2/              | 14.1 | SH \$\$ \$\$ /15 | 26-20: E1       |                        |
|                                              |                 | 安件名称                   | 入相                                    | L方式           | \$1   | 0表明書/技術 | 资料    |         | 提出意思) | 4338<br>        |      |                  | 1               | 企業<br>プロパ              |
|                                              | 법<br>목<br>発注者   | アナウンス                  |                                       |               | 12 IS | 再提出 受付3 | 系 通知者 | 通知書     | 線出 1  | <b>F提出 受付</b> 票 | 1233 | 再提出 受(           | 计原 通知者          | 71                     |
|                                              | 1 0000 <b>I</b> | 5                      | ————————————————————————————————————— | 2.競争<br>後審査型) | 表示    | 表示      | 表示    |         |       |                 |      |                  |                 | 変更                     |
|                                              |                 |                        |                                       |               |       | 1       | 5     |         |       |                 |      |                  | 表示到             | ≷件 1−1                 |
|                                              |                 |                        |                                       |               |       |         |       |         |       |                 |      |                  | 全亲1             | ∓ <u></u> £9X 1        |
|                                              |                 |                        |                                       |               |       |         |       |         |       |                 |      |                  |                 |                        |
|                                              |                 |                        |                                       |               |       |         |       |         |       |                 |      |                  |                 |                        |
|                                              |                 |                        |                                       |               |       |         |       |         |       |                 |      |                  |                 |                        |
|                                              |                 |                        |                                       |               |       |         |       |         |       |                 |      |                  |                 |                        |
|                                              |                 |                        |                                       |               |       |         |       |         |       |                 |      |                  |                 |                        |
|                                              |                 |                        |                                       |               |       |         |       |         |       |                 |      |                  |                 |                        |
|                                              |                 |                        |                                       |               |       |         |       |         |       |                 |      |                  |                 |                        |

【操作説明】

①「競争参加資格確認申請/参加表明書/技術資料-受付票」列の「表示」ボタンをクリックし、 競争参加資格確認申請書受付票を表示します。 (2) 競争参加資格確認申請書受付票の確認

競争参加資格確認申請書受付票を確認します。

| とやま電子入札                                                                                                    |                        | 202                              | 2年03月08E                              | 10時39分   | <b>CALS/EC</b> 電子入札システム | ø           |
|----------------------------------------------------------------------------------------------------|------------------------|----------------------------------|---------------------------------------|----------|-------------------------|-------------|
| 共同システム                                                                                                    | 入札情報サービス               | 電子入札システム                         | 検証機能                                  | 説明要求     |                         |             |
| <ul> <li>         ·  简易案件検索         ·         ·         ·</li></ul>                                                                      | 01建設株式会社<br>代表取締役社長    |                                  |                                       |          | 宮川唱知事                   | 令和04年03月08日 |
| <ul> <li>         · 調達案件一覧         <ul> <li>             入札状況一覧             </li> <li>             発録表情報         </li> </ul> </li> </ul> | 富山一郎様                  |                                  |                                       |          | 富山一郎                    |             |
| の保存データ表示                                                                                                    |                        | J                                | 镜争参加資                                 | 『格確認申請   | <b>]</b> 書受付票           |             |
|                                                                                                    |                        | 下言                               | 2の調達案件に:                              | >いて下記の日時 | こ受領致しました。               |             |
|                                                                                                    |                        |                                  |                                       | 51       |                         |             |
|                                                                                                    | 受領番号<br>調達案件番<br>調達案件名 | 20210002<br>号 20210002<br>称 OOOO | 2022030899110<br>2022030899<br>E事・155 | 0010001  |                         |             |
|                                                                                                    | 受付日時                   | 令和04年(                           | 3月08日 10時3                            | 分        |                         |             |
|                                                                                                    |                        | ①<br>印刷                          |                                       | 保存       | <b>₹</b> 3              |             |

【操作説明】

①「印刷」ボタンをクリックし、競争参加資格確認申請書受付票(印刷)を表示します。

| ●印刷画面                    |                                                                      |
|--------------------------|----------------------------------------------------------------------|
| 01建設株式<br>代表取締役<br>富山 一郎 | 令和04年03月08日<br>会社                                                    |
|                          | 競争参加資格確認申請書受付票                                                       |
|                          | 下記の調達案件について下記の日時に受領致しました。                                            |
|                          | 5                                                                    |
| 受領番号<br>調達案件番<br>調達案件名   | 2021000220220308991100010001<br>号 202100022022030899<br>东 ○○○○工事·155 |
| 受付日時                     | 令和04年03月08日 10時30分                                                   |
|                          |                                                                      |

- 2.2.4 競争参加資格確認通知書の確認(一般競争入札・一般競争入札(事前事後審査)の場合)
   競争参加資格確認申請書を提出後、発注者が参加資格を確認し、競争参加資格確認通知書を
   発行します。
   発行された競争参加資格確認通知書を確認します。
  - (1) 競争参加資格確認通知書の表示対象となる案件を検索し、調達案件一覧を表示します。

| とやま電子入札                                   |                        | 202                                   | 2022年03月08日 10時40分                    |                           |                           | CALS/EC 電子入札システム |                  |     |    |            |      |       | Ø     |             |               |
|-------------------------------------------|------------------------|---------------------------------------|---------------------------------------|---------------------------|---------------------------|------------------|------------------|-----|----|------------|------|-------|-------|-------------|---------------|
| 共同システム                                    | 入札情報サービス               | 電子入札システム                              | 検証機能                                  | 説明要求                      |                           |                  | DM MONT          |     |    |            |      |       |       |             |               |
| • 簡易案件検索                                  |                        |                                       |                                       |                           | 調達                        | 案件一覧             |                  |     |    |            |      |       |       |             |               |
| <ul> <li>調達案件検索</li> <li>調達家件-</li> </ul> | 部局                     | 土木部/出納局                               |                                       |                           |                           |                  |                  |     |    |            |      |       | ₹     | <b>辰示案件</b> | <b>⊧</b> 1−1  |
| • 入札状況一覧                                  | 業者番号                   | 2000000001                            |                                       |                           |                           |                  |                  |     |    |            |      |       | É     | 全案件数        | z 1           |
| ○ 登録者情報                                   | 近果石朴<br>氏名             | 01建設株式会社<br>富山 一郎                     |                                       |                           |                           |                  |                  |     |    |            |      |       |       | 1           |               |
| ○保存データ表示                                  | 案件表示顺序「公告日             |                                       | ○昇順                                   |                           |                           |                  |                  |     |    |            |      |       |       | 最新表:        | 示             |
|                                           |                        | · · · · · · · · · · · · · · · · · · · | ●降順                                   |                           |                           |                  |                  |     |    |            | 最親   | 所更新日時 | ¥ 202 | 2.03.08     | 10:39         |
|                                           | 調速案件情報                 |                                       |                                       |                           | 董争参加资格確認申諸/<br>参加表明書/技術资料 |                  | 受領確認/<br>提出意思確認書 |     | 1  | 技術提案書/技術资料 |      | •     | 企業    |             |               |
|                                           | 番     調       号     発注 | 速案件名称<br>:者アナウンス                      | 人礼方式                                  |                           | <b>#</b> #                | 再提出 受付票          | 通知書              | 通知書 | 總出 | 再提出 受付     | 票 提出 | 再提出   | 受付票;  | 通知者         | 71            |
|                                           | 1 0000II-18            | 55                                    | ————————————————————————————————————— | <mark>变競争</mark><br>後審査型) | 表示                        | 表示               | 表示               |     |    |            |      |       |       |             | 変更            |
|                                           |                        |                                       |                                       |                           |                           |                  | 1                |     |    |            |      |       |       | 表示案(        | 件 1-1<br>Kt 1 |
|                                           |                        |                                       |                                       |                           |                           |                  |                  |     |    |            |      |       |       | ±жн;        | 1             |
|                                           |                        |                                       |                                       |                           |                           |                  |                  |     |    |            |      |       |       | -           |               |
|                                           |                        |                                       |                                       |                           |                           |                  |                  |     |    |            |      |       |       |             |               |
|                                           |                        |                                       |                                       |                           |                           |                  |                  |     |    |            |      |       |       |             |               |
|                                           |                        |                                       |                                       |                           |                           |                  |                  |     |    |            |      |       |       |             |               |
|                                           |                        |                                       |                                       |                           |                           |                  |                  |     |    |            |      |       |       |             |               |
|                                           |                        |                                       |                                       |                           |                           |                  |                  |     |    |            |      |       |       |             |               |
|                                           |                        |                                       |                                       |                           |                           |                  |                  |     |    |            |      |       |       |             |               |

【操作説明】

①「競争参加資格確認申請/参加表明書/技術資料-通知書」列の「表示」ボタンをクリックし、 競争参加資格確認通知書を表示します。 (2) 競争参加資格確認通知書の確認

競争参加資格確認通知書を確認します。

| とやま電子入札                                                                     |                                                              | 2022年03月08日 10時40分 CALS/EC 電子入札システム                                                                         | Ø        |  |  |  |  |
|-----------------------------------------------------------------------------|--------------------------------------------------------------|----------------------------------------------------------------------------------------------------|----------|--|--|--|--|
| 共同システム                                                                      | 入札情報サービス 電子入札シスラ                                             | テム 検証機能 説明要求                                                                                                |          |  |  |  |  |
| <ul> <li>         ・簡易案件検索         ・         ・         ・</li></ul>           |                                                              | <sup>令和04年03月</sup><br>競争参加資格確認通知書                                                                          | 08日      |  |  |  |  |
| <ul> <li>調達案件一覧</li> <li>入札状況一覧</li> <li>登録者情報</li> <li>C保在データ表示</li> </ul> | 01建設株式会社<br>代表取締役社長<br>富山 一郎 様                               | 富山県知事<br>電山 一郎                                                                                              |          |  |  |  |  |
| SIMIF / PAIN                                                                | 先に申請のあった下記の                                                  | の調達案件に係わる競争参加資格について、下記の通り確認したので、通知します。<br>記                                                                 |          |  |  |  |  |
|                                                                             | 通知書番号                                                        | 2021000220220308992000010001                                                                                |          |  |  |  |  |
|                                                                             | ·····································                        | 令和04年03月08日                                                                                                 |          |  |  |  |  |
|                                                                             | 調達案件名称                                                       | 0000I事·155                                                                                                  |          |  |  |  |  |
|                                                                             | 入札開始日時                                                       | 令和04年03月08日 10時32分                                                                                          |          |  |  |  |  |
|                                                                             | 入札書提出締切日時                                                    | 令和04年03月08日 10時42分                                                                                          |          |  |  |  |  |
|                                                                             | 内訳書開封予定日時                                                    | 令和04年03月08日 10時43分                                                                                          |          |  |  |  |  |
|                                                                             | 開札予定日時                                                       | 令和04年03月08日 10時43分                                                                                          |          |  |  |  |  |
|                                                                             | 競争参加資格の有無                                                    | 有<br>理由または 競争参加資格確認通知書の(なし)です。<br>条件                                                                        |          |  |  |  |  |
|                                                                             | VE提案に基文入札の可否                                                 | 否<br>理由または<br>条件                                                                                            |          |  |  |  |  |
|                                                                             | なお、競争参加資格がないと通知され<br>た理由及びVE提案に基づく入札を否<br>までに 管理課 へその旨を記載した書 | れた方及びVE提案に基づく入札が否と通知された方は、当職に対して競争参加資格がないと<br>5とした理由について説明を求めることが出来ます。この説明を求める場合は、令和04年03月0<br>書面を提出してください。 | 認め<br>9日 |  |  |  |  |
|                                                                             | 1                                                            | 印刷 保存 戻る                                                                                                    | X        |  |  |  |  |

【操作説明】

①「印刷」ボタンをクリックし、競争参加資格確認通知書(印刷)を表示します。

●印刷画面

|                                                   | 令和04年03月08日                                                                                                    |  |  |  |
|---------------------------------------------------|----------------------------------------------------------------------------------------------------|--|--|--|
|                                                   | 競争参加資格確認通知書                                                                                                    |  |  |  |
| 01建設株式会社<br>代表取締役社長<br>富山 一郎 様                    | 富山県知事<br>富山 一郎                                                                                                    |  |  |  |
| 先に申請のあった下記の                                       | D調達案件に係わる競争参加資格について、下記の通り確認したので、通知します。                                                                                 |  |  |  |
|                                                   | 「日本」                                                                                                    |  |  |  |
| 通知書番号                                             | 2021000220220308992000010001                                                                                           |  |  |  |
| 公告日                                               | 令和04年03月08日                                                                                                    |  |  |  |
| 調達案件名称                                            | OOOOI事·155                                                                                                    |  |  |  |
| 入札開始日時                                            | 令和04年03月08日 10時32分                                                                                                    |  |  |  |
| 入札書提出締切日時                                         | 令和04年03月08日 10時42分                                                                                                    |  |  |  |
| 内訳書開封予定日時                                         | 令和04年03月08日 10時43分                                                                                                    |  |  |  |
| 開札予定日時                                            | 令和04年03月08日 10時43分                                                                                                    |  |  |  |
| 競争参加資格の有無                                         | 有<br>理由または<br>条件<br>様争参加資格確認通知書の(なし)です。                                                                                |  |  |  |
| VE提案に基づく入札の可否                                     | 否<br>理由または<br>条件<br>操争参加資格確認通知書(VE)の可です。                                                                               |  |  |  |
| なお、競争参加資格がないと<br>資格がないと認めた理由及び<br>める場合は、令和04年03月0 | 通知された方及びve提案に基づく礼が否と通知された方は、当職に対して競争参加<br>Ave提案に基づく礼も否とした理由について説明を求めることが出来ます。この説明を求<br>9日までに 管理課 へその旨名記載した書面名見出してください。 |  |  |  |

- 2.2.5 技術提案書/技術資料の提出(総合評価(拡充版)の場合) 技術提案書/技術資料を提出します。
  - (1) 技術提案書/技術資料の表示対象となる案件を検索し、入札状況一覧を表示します。

| とやま電子入札                                    |                                 | 2022年03月08日 13時37分     |      |      | <b>CALS/EC</b> 電子入札システム   |                   |         |                         |     | ø        |       |       |      |           |             |
|--------------------------------------------|---------------------------------|------------------------|------|------|---------------------------|-------------------|---------|-------------------------|-----|----------|-------|-------|------|-----------|-------------|
| 共同システム                                     | 入礼情報サービス                        | 電子入札システム               | 検証機能 | 説明要求 |                           |                   |         |                         |     |          |       |       |      |           |             |
| ○ 簡易案件検索                                   |                                 |                        |      |      | 調達                        | 案件一               | ·覧      |                         |     |          |       |       |      |           |             |
| <ul> <li>調達案件検索</li> <li>調達案件一覧</li> </ul> | 部局                              | 土木部/出納局                |      |      |                           |                   |         |                         |     |          |       |       |      | 表示案       | 件 1-1       |
| • 入札状況一覧                                   | 業者番号<br>企業名称                    | 2000000001<br>01建設株式会社 |      |      |                           |                   |         |                         |     |          |       |       |      | 全案件       | 数 1         |
| <ul> <li>登録者情報</li> </ul>                  | 氏名                              | 富山一郎                   |      |      |                           |                   |         |                         |     |          |       |       |      | ٩         | 1           |
| 0 保存テータ表示                                  | 案件表示順序(公告日                      | ∕公示日等                  | ○昇順  |      |                           |                   |         |                         |     |          |       |       |      | 最新        | 表示          |
|                                            | 1                               |                        |      |      |                           | 5 -25 4 a 10 40 1 |         | /                       |     | <b>—</b> | 最新更新E |       |      | 2022.03.0 | 08 13:37    |
|                                            | 調速                              | 案件 <b>情報</b>           | 入札方式 |      | 無争参加资格確認甲諸/<br>参加表明書/技術资料 |                   | <u></u> | 党決確認/<br>提出意思確認者        |     |          |       | 技術提案書 | 技術資料 | 企業        |             |
|                                            | 番<br>号<br><u><u></u><br/>発注</u> | <b>圭案件名称</b><br>者アナウンス |      |      | 12.13                     | 再提出。              | 2付票 证   | 神書                      | 通知書 | 線出       | 再提出 炅 | 付票 提  | 出再提出 | 受付票 通知者   | 71          |
|                                            | 1 0000I\$·17                    | 7                      | — A  | 投競争  | 表示                        |                   | 表示      | 表示                      |     |          |       | 损     | 出    |           | 変更          |
|                                            | 1 1                             |                        |      |      |                           |                   |         |                         |     |          |       |       | D    | 表示到       | '<br>≷件 1−1 |
|                                            |                                 |                        |      |      |                           |                   |         |                         |     |          |       |       |      | 全案件       | 牛数 1        |
|                                            |                                 |                        |      |      |                           |                   |         |                         |     |          |       |       |      |           |             |
|                                            |                                 |                        |      |      |                           |                   |         |                         |     |          |       |       |      |           |             |
|                                            |                                 |                        |      |      |                           |                   |         |                         |     |          |       |       |      |           |             |
|                                            |                                 |                        |      |      |                           |                   |         |                         |     |          |       |       |      |           |             |
|                                            |                                 |                        |      |      |                           |                   |         |                         |     |          |       |       |      |           |             |
|                                            |                                 |                        |      |      |                           |                   |         |                         |     |          |       |       |      |           |             |
|                                            |                                 |                        |      |      |                           |                   |         | anan na 142,000 (1997). |     |          |       |       |      |           |             |

【操作説明】

- (1)「技術提案書/技術資料―提出」列の「提出」ボタンをクリックし 技術提案書/技術資料を提出します。
- ※ 技術提案書/技術資料の提出期限は、入札書受付開始予定日時までとなります。 入札書受付開始予定日時を超過すると、技術提案書/技術資料が提出できなくなるため、 ご注意ください。

# (2) 技術提案書/技術資料の作成

| とやま電子入札                                                                                             |          | 202                               | S/EC 電子入札システム                                                                     |                                                                   |                                                                                    |      |         |  |
|----------------------------------------------------------------------------------------------------|----------|-----------------------------------|-----------------------------------------------------------------------------------|-------------------------------------------------------------------|------------------------------------------------------------------------------------|------|---------|--|
| 共同システム                                                                                              | 入礼情報サービス | 電子入札システム                          | 検証機能                                                                              | 説明要求                                                              |                                                                                    |      |         |  |
| <ul> <li>a 簡易案件検索</li> <li>a 調達案件検索</li> <li>a 調達案件一覧</li> <li>a 入札状況一覧</li> <li>a 登録者情報</li> </ul> |          | 富山県知事<br>富山 一郎 様                  |                                                                                   |                                                                   | 技術資料                                                                               | 令和04 | 年05月06日 |  |
| 0 保存アーダ表示                                                                                           |          |                                   |                                                                                   |                                                                   | 技術資料を提出します。                                                                        |      |         |  |
|                                                                                                    |          | 1. 調達案件番号<br>2. 調達案件名称<br>3. 履行期限 | 20220<br>OOC                                                                      | 0022022050602<br>)〇工事・1 7 7                                       |                                                                                    |      |         |  |
|                                                                                                    |          | (提出者)                             | 業者                                                                                | 番号<br>名称                                                          | 2000000001<br>01建設株式会社                                                             |      | 1       |  |
|                                                                                                    |          | 添付資料                              | 技術道                                                                               | 寶料).xlsx                                                          |                                                                                    | 参照   |         |  |
|                                                                                                    |          | ****                              | <ul> <li>※ 添付資料の;</li> <li>※ 添付するファ<br/>また、Zipファ<br/>ウィルスに思<br/>ため、失格と</li> </ul> | 送付可能サイズ」<br>イルは必ずウィ)<br>イルを添付する<br>際決したファイルや<br>なる場合があり<br>提出内容確認 | は10MB以内です。<br>レスチェックを行ってください。<br>際はパスワードを設定しないでください。<br>クパスワードが付いた資料は確認できない<br>ます。 |      |         |  |

# 【操作説明】

- ①「参照」ボタンをクリックし、添付資料を選択します。
- ②「提出内容確認」ボタンをクリックし、提出内容を確認します。

# 【項目説明】

| 項目名   | 項目名 |   | 項目説明                              |  |  |  |  |  |
|-------|-----|---|-----------------------------------|--|--|--|--|--|
| 業者番号  | -   | _ | 業者番号を表示します。                       |  |  |  |  |  |
| 企業名称  | -   | - | 企業名称を表示します。                       |  |  |  |  |  |
| 企業体名称 | -   | - | 企業体名称を表示します。                      |  |  |  |  |  |
|       |     |   | ※ JV 参加の場合に表示します。                 |  |  |  |  |  |
| 添付資料  | 0   | - | 「参照」ボタンをクリックし、添付資料を選択します。         |  |  |  |  |  |
|       |     |   | 「添付資料」は、サイズが合計10MB まで、ファイル名が最大 50 |  |  |  |  |  |
|       |     |   | 文字までのファイルが添付可能です。                 |  |  |  |  |  |

※ 添付ファイルに関しては、下表のファイル以外は添付することができません。

(xls、docの古いOffice形式のファイルは、セキュリティ上の理由で推奨しておりません。)

| Microsoft Office ファイル | Excel | xlsx, xlsm, xls |
|-----------------------|-------|-----------------|
|                       | Word  | docx, docm, doc |
| PDF ファイル              | pdf   |                 |
| 圧縮ファイル                | zip   |                 |

| * | 添付するファイルは必ずウィルスチェックを行ってください。        |
|---|-------------------------------------|
|   | また、Zipファイルを添付する際にはパスワードを設定しないでください。 |
|   | ウィルスに感染したファイルやパスワードが付いた資料は確認できない    |
|   | ため、失格となる場合があります。                    |

# (3) 技術提案書/技術資料の内容確認

技術提案書/技術資料の内容を確認します。

| とやま電子入札                                                                                                    |                                | 2022                           | 年03月08日                            | 目 13時38分               | <b>CALS/EC</b> 電子入札システム | ø           |
|----------------------------------------------------------------------------------------------------|--------------------------------|--------------------------------|------------------------------------|------------------------|-------------------------|-------------|
| 共同システム                                                                                                    | 入札情報サービス                       | 電子入札システム                       | 検証機能                               | 説明要求                   |                         |             |
| <ul> <li>         ・簡易案件検索         ・         ・         ・</li></ul>                                                                |                                |                                |                                    | 技術資料                   |                         | 令和04年03月08日 |
| <ul> <li>         ・調達案件一覧         ・         入札状況一覧         ・         み島またお         ・         ならまたお         ・         </li> </ul> | 富山県知事<br>富山 一郎 様               |                                |                                    | INITAL                 |                         |             |
| の保存データ表示                                                                                                    |                                |                                | 技術                                 | 桁資料を提出します。             | ,                       |             |
|                                                                                                    |                                |                                |                                    | 51                     |                         |             |
|                                                                                                    | 1.調達案件番号<br>2.調達案件名称<br>3.履行期限 | 20210002<br>00002<br>2022.03.0 | 2022030897<br>E <b>事・1</b> 77<br>B |                        |                         |             |
|                                                                                                    | (提出者)                          |                                |                                    |                        |                         |             |
|                                                                                                    |                                | 業者番号<br>企業名称                   |                                    | 2000000001<br>01建設株式会社 | ±                       |             |
|                                                                                                    |                                |                                | 添付)                                | 資料<br>技術資料.xlsx        | •                       |             |
|                                                                                                    |                                | <ol> <li>E1刷</li> </ol>        |                                    | 提出                     | <b>戻</b> る              |             |

# 【操作説明】

①「印刷」ボタンをクリックし、技術提案書/技術資料(印刷)を表示します。

●印刷画面

|                                |                                              |            | 令和04年03月08日 |
|--------------------------------|----------------------------------------------|------------|-------------|
|                                |                                              | 技術資料       |             |
| 富山県知事<br>富山 一郎 様               |                                              |            |             |
|                                | 技術                                           | 資料を提出します。  |             |
|                                |                                              | 5          |             |
| 1.調達案件番号<br>2.調達案件名称<br>3.履行期限 | 2021000220220308<br>〇〇〇〇工事・177<br>2022.03.08 | 97         |             |
| (提出者)                          |                                              |            |             |
|                                | 業者番号                                         | 2000000001 |             |
|                                | 企業名称                                         | 01建設株式会社   |             |
|                                | 添付資料                                         | 技術資料.xlsx  |             |
|                                |                                              |            |             |

(4) 技術提案書/技術資料の提出 技術提案書/技術資料を提出します。

| とやま電子入札      |           | 202                    | 2年03月08日    | 3 13時38分         | CALS/EC | 電子入札システム | (           | Ø |
|--------------|-----------|------------------------|-------------|------------------|---------|----------|-------------|---|
| 共同システム       | 入札情報サービス  | 電子入札システム               | 検証機能        | 説明要求             |         |          |             |   |
| ○ 簡易案件検索     |           |                        |             |                  |         |          | 令和04年03月08日 |   |
| ○ 調達案件検索     |           |                        |             | 技術資料             |         |          |             |   |
|              | 富山県知事     |                        |             |                  |         |          |             |   |
| 0 入机状况一見     | 富山 一郎 様   |                        |             |                  |         |          |             |   |
| の保存データ表示     |           |                        | ++*         |                  |         |          |             |   |
| PRITY Y SKIT |           |                        | 121         | 町道科役技正します。<br>≣⊐ | ,<br>,  |          |             |   |
|              | 1 調達家供報号  | ₽ 2021000              | 70000000007 | 8L               |         |          |             |   |
|              | 2. 調達案件名利 | \$ 2021000.<br>\$ 0000 | エ事・177      |                  |         |          |             |   |
|              | 3. 履行期限   | 2022.03.0              | 8           |                  |         |          |             |   |
|              | (坦山北)     |                        |             |                  |         |          |             |   |
|              | (近五有)     | 業者報号                   |             | 2000000001       |         |          |             |   |
|              |           | 企業名称                   |             | 01建設株式会社         | ±       |          |             |   |
|              |           |                        | 添付          | 資料 技術資料.xlsx     | •       |          |             |   |
|              |           |                        |             |                  |         |          |             |   |
|              |           | 印刷                     | എ           | 提出               |         | 戻る       |             |   |
|              |           |                        |             |                  |         |          |             |   |
|              |           |                        |             |                  |         |          |             |   |
|              |           |                        |             |                  |         |          |             |   |
|              |           |                        |             |                  |         |          |             |   |
|              |           |                        |             |                  |         |          |             |   |
|              |           |                        |             |                  |         |          |             |   |

# 【操作説明】

① 「提出」ボタンをクリックし、技術提案書/技術資料を提出します。

(5) 技術資料受信確認通知の表示

技術資料受信確認通知を表示します。

| とやま電子入札                                                                                                    |                                | 202                          | 2年03月08日       | 13時38分                | <b>CALS/EC</b> 電子入札システム | Ø |
|----------------------------------------------------------------------------------------------------|--------------------------------|------------------------------|----------------|-----------------------|-------------------------|---|
| 共同システム                                                                                                    | 入札情報サービス                       | 電子入札システム                     | 検証機能           | 説明要求                  |                         |   |
| <ul> <li>         ・ 簡易案件検索         ・         ョ調達案件検索         ・         調達案件検索         ・         調達案件         ・         調達案件         ・         調達案件         ・         コ         ・         コ</li></ul> | 01建設株式会社<br>代表取締役社長<br>富山 一郎 様 |                              |                |                       |                         |   |
| <ul> <li>         ・ 登録者情報         ・         ・         保存データ表示         ・         </li> </ul>                                                                                                    |                                |                              | 技術資            | 料受信確認                 | 通知                      |   |
|                                                                                                    |                                |                              | 技術資料は下記の       | D内容で正常に送              | 信されました。                 |   |
|                                                                                                    |                                | 言 <b>周</b> ;<br>言 <b>周</b> ; | 達案件番号<br>達案件名称 | 2021000220:<br>0000I4 | 22030897<br>≣•177       |   |
|                                                                                                    |                                | 申                            | 請日時            | 令和04年03月              | 月08日 13時38分             |   |
|                                                                                                    |                                | 印刷材                          | 行ってから、調け       | 主案件一覧ボタン              | ッを押下してください              |   |
|                                                                                                    |                                | 1                            | 印刷             |                       | 達案件一覧                   |   |
|                                                                                                    |                                |                              |                |                       |                         |   |
|                                                                                                    |                                |                              |                |                       |                         |   |
|                                                                                                    |                                |                              |                |                       |                         |   |

【操作説明】

●印刷画面

①「印刷」ボタンをクリックし、技術資料受信確認通知(印刷)を表示します。
 受信確認通知は、以後表示することができませんので、控えが必要な場合、必ずこの画面の
 印刷を行ってください。

| 01建設株式会社<br>代表取締役社長<br>富山 一郎 様 |                  |                                   |  |
|--------------------------------|------------------|-----------------------------------|--|
|                                | 技術資料             | 科受信確認通知                           |  |
|                                | 技術資料は下記の         | 内容で正常に送信されました。                    |  |
|                                | 調達案件番号<br>調達案件名称 | 202100022022030897<br>〇〇〇〇二事・1 77 |  |
|                                | 申請日時             | 令和04年03月08日 13時38分                |  |
|                                |                  |                                   |  |

- 2.2.6 技術資料受付票の表示(総合評価(拡充版)の場合) 技術資料受付票を表示します
  - (1) 技術資料受付票の表示対象となる案件を検索し、案件一覧を表示します。

| とやま電子入札                                                                                                    |                                                  |                                            | 202     | 2年03月         | ]08日         | 13時     | 42分 | CAL        | LS/EC             | 電子入札                 | システ             | 4                  |       |                                 | Ø                  |
|----------------------------------------------------------------------------------------------------|--------------------------------------------------|--------------------------------------------|---------|---------------|--------------|---------|-----|------------|-------------------|----------------------|-----------------|--------------------|-------|---------------------------------|--------------------|
| 共同システム                                                                                                    | 入札情報サービス                                         | 電子入札シス                                     | ₹4      | 検証権           | 幾能           | 説明書     | 要求  | DUMENT     | 2 MARINE CONTRACT | 1446-150 - 1696-1879 | 14077-000707-77 | un de compositions |       |                                 |                    |
| <ul> <li>・ 簡易案件検索</li> <li>・ 調達案件検索</li> <li>・ 調達案件一覧</li> <li>・ 汎建案件一覧</li> <li>・ 入札状況一覧</li> <li>・ 登録者情報</li> <li>・ 保存データ表示</li> </ul> | 部局<br>業者番号<br>企業名称<br>氏名<br>客供表示順度「 <u>小牛口</u> 」 | 土木部/出納局<br>2000000001<br>01建設株式会社<br>富山 一郎 | -<br>-  | 〇昇順           |              | 達案      | 件一覽 | 氢          |                   |                      |                 |                    |       | 表示案作<br>全案件娄<br><b>④</b><br>最新表 | ¥1-1<br>文 1<br>1 ▶ |
|                                                                                                    |                                                  | A3/11 4                                    |         | ●降順           |              |         |     |            |                   |                      | 最新              | 更新日日               | 侍 20  | 022.03.08                       | 3 13:42            |
|                                                                                                    | 調達案件情報                                           | 14.4.8                                     | 荒╡<br>参 | 争参加资格<br>加表明書 | ·確認申<br>/技術資 | 諸/<br>料 |     | 受領<br>提出意思 | 確認/<br>思確認者       |                      | ł               | 術提案者               | 1/技術資 | <b>#</b>                        | 企業                 |
|                                                                                                    | 調速案件名称           号         発注者アナウンス              | 人礼方式                                       | 提出      | 再提出           | 受付票          | 通知書     | 通知書 | 提出         | 再提出               | 受付票                  | 提出              | 再提出                | 受付票   | 通知書                             | 707<br>71          |
|                                                                                                    | 1<br>1<br>0000工事·177                             | 一般競争                                       | 表示      |               | 表示           | 表示      |     |            |                   |                      | 表示              |                    | 表示    |                                 | 変更                 |
|                                                                                                    |                                                  |                                            |         |               |              |         |     |            | '                 |                      |                 |                    | 1     | 「<br>表示案<br>全案件                 | └<br>件 1−1<br>数 1  |
|                                                                                                    |                                                  |                                            |         |               |              |         |     |            |                   |                      |                 |                    |       |                                 | 1                  |
|                                                                                                    |                                                  |                                            |         |               |              |         |     |            |                   |                      |                 |                    |       |                                 |                    |
|                                                                                                    |                                                  |                                            |         |               |              |         |     |            |                   |                      |                 |                    |       |                                 |                    |
|                                                                                                    |                                                  |                                            |         |               |              |         |     |            |                   |                      |                 |                    |       |                                 |                    |
|                                                                                                    |                                                  |                                            |         |               |              |         |     |            |                   |                      |                 |                    |       |                                 |                    |
|                                                                                                    |                                                  |                                            |         |               |              |         |     |            |                   |                      |                 |                    |       |                                 |                    |
|                                                                                                    |                                                  |                                            |         |               |              |         |     |            |                   |                      |                 |                    |       |                                 |                    |

【操作説明】

 「技術提案書/技術資料―受付票」列の「表示」ボタンをクリックし 技術資料受付票を表示します。

# (2) 技術資料受付票の表示

技術資料受付票を表示します.

| とやま電子入札                                                                                         |                                | 2022年03月08日 13時42分                                               | <b>CALS/EC</b> 電子入札システム | Ø           |  |  |  |
|-------------------------------------------------------------------------------------------------|--------------------------------|------------------------------------------------------------------|-------------------------|-------------|--|--|--|
| 共同システム                                                                                          | 入札情報サービス 電子入材                  | レシステム 検証機能 説明要求                                                  |                         |             |  |  |  |
| <ul> <li>・簡易案件検索</li> <li>・調達案件検索</li> <li>・調達案件一覧</li> <li>・調達案件一覧</li> <li>・入札状況一覧</li> </ul> | 01建設株式会社<br>代表取締役社長<br>富山 一郎 様 |                                                                  | 富山県知事<br>富山 一郎          | 令和04年03月08日 |  |  |  |
| <ul> <li>         ・登録者情報         ・<br/>・保存データ表示         ・     </li> </ul>                       |                                | 技術資料受付到                                                          | <b></b>                 |             |  |  |  |
|                                                                                                 |                                | 下記の調達案件について下記の日時に                                                | こ受領致しました。               |             |  |  |  |
|                                                                                                 | 青                              |                                                                  |                         |             |  |  |  |
|                                                                                                 | 受領番号<br>調達案件番号<br>調達案件名称       | 2021000220220308971107010001<br>202100022022030897<br>○○○○工事・177 |                         |             |  |  |  |
|                                                                                                 | 受付日時                           | 令和04年03月08日 13時39分                                               |                         |             |  |  |  |
|                                                                                                 | 0                              | 印刷 保存                                                            | <b>戻</b> る              |             |  |  |  |

# 【操作説明】

①「印刷」ボタンをクリックし、技術資料受付票(印刷)を表示します。

●印刷画面

| 01建設株式会社<br>代表取締役社長<br>富山 一郎 様 | 令和04年03月08日<br>富山県知事<br>富山 一郎                                      |
|--------------------------------|--------------------------------------------------------------------|
|                                | 技術資料受付票                                                            |
|                                | 下記の調達案件について下記の日時に受領致しました。                                          |
|                                | 55                                                                 |
| 受領番号<br>調達案件番号<br>調達案件名称       | 2021000220220308971107010001<br>202100022022030897<br>〇〇〇〇工事・1 7 7 |
| 受付日時                           | 令和04年03月08日 13時39分                                                 |

## 2.2.7 入札書(辞退届)の提出

入札書受付開始予定日時を経過すると、入札書が提出可能となります。

(1) 入札書(辞退届)の表示 対象となる案件を検索し、入札状況一覧を表示します。

| とやま電子入札                                                                                               |                     | 202                    | 22年03月08   | 日 10時40分 |                                | CA                | LS/EC 電子入札  | システム         |                                              |                    | Ø              |
|----------------------------------------------------------------------------------------------------|---------------------|------------------------|------------|----------|--------------------------------|-------------------|-------------|--------------|----------------------------------------------|--------------------|----------------|
| 共同システム                                                                                                | 入札情報サービス            | 電子入札システム               | 検証機能       | 説明要求     |                                |                   |             |              | n a a su su su su su su su su su su su su su |                    |                |
| • 簡易案件検索                                                                                              |                     |                        |            |          | 入札状況一賢                         | Ē                 |             |              |                                              |                    |                |
| • 調達案件検索                                                                                              | 部局                  | 土木部/出納局                |            |          |                                |                   |             |              |                                              |                    |                |
| <ul> <li>         · 調達案件一覧         ·         ·         入札状況一覧         ·         ·         ·</li></ul> | 業者番号<br>企業名称        | 2000000001<br>01建設株式会社 |            |          |                                |                   |             |              |                                              | 表示3<br>全案(         | ≷件 1-1<br>特数 1 |
| <ul> <li>         ・登録者情報         ・          ・         保存データ表示         ・      </li> </ul>              | 氏名                  | 富山 一郎                  |            |          |                                |                   |             |              |                                              |                    | 1 🕑            |
|                                                                                                    | 案件表示顺序 公告日/         |                        | ◯昇順<br>●降順 |          |                                |                   |             |              |                                              | 最新                 | 表示             |
|                                                                                                    |                     |                        |            |          |                                |                   |             |              | 最新更新日5                                       | 時 2022.03          | .08 10:40      |
|                                                                                                    | <b>章</b>            | 調速案件                   | 5 19=      |          | 入礼方式                           | 入礼/<br>再入礼/<br>見積 | 莽退届<br>资料提出 | 事後審査<br>資料→覧 | 受付票/通知書<br>→覧                                | 企業<br>プロパ 摘要<br>ティ | 状況             |
|                                                                                                    | 1 0000 <u>工事·15</u> | 5                      |            |          | 一般競争 <sup>•</sup><br>(事前事後審査型) | 入札書提出             | 提出          |              | 表示                                           | 変更                 | 表示             |
|                                                                                                    |                     |                        |            |          |                                | 1                 | 2           |              |                                              | 表示:<br>全案          | 案件 1-1<br>件数 1 |
|                                                                                                    |                     |                        |            |          |                                |                   |             |              |                                              |                    | 1 🕨            |
|                                                                                                    |                     |                        |            |          |                                |                   |             |              |                                              |                    |                |
|                                                                                                    |                     |                        |            |          |                                |                   |             |              |                                              |                    |                |
|                                                                                                    |                     |                        |            |          |                                |                   |             |              |                                              |                    |                |
|                                                                                                    |                     |                        |            |          |                                |                   |             |              |                                              |                    |                |
|                                                                                                    |                     |                        |            |          |                                |                   |             |              |                                              |                    |                |
|                                                                                                    |                     |                        |            |          |                                |                   |             |              |                                              |                    |                |

【操作説明】

- ①「入札/再入札/見積」列の「入札書提出」ボタンをクリックし、入札書を提出します。
- ② 辞退届を提出する場合は「辞退届」列の「提出」ボタンをクリックします。
- ※ 辞退届は、入札書受付開始予定日時以前でも提出が可能です。

# (2) 入札書の作成

入札書を作成します。

| とやま電子入札                                                         |                                           | 2022                                                       | 2年04月27                                            | 日 16時29分                                                 | <b>CALS/EC</b> 電子入札システム              | Ø  |
|-----------------------------------------------------------------|-------------------------------------------|------------------------------------------------------------|----------------------------------------------------|----------------------------------------------------------|--------------------------------------|----|
| 共同システム                                                          | 入札情報サービス                                  | 電子入札システム                                                   | 検証機能                                               | 説明要求                                                     |                                      |    |
| <ul> <li>         ・         ・         ・</li></ul>               |                                           |                                                            |                                                    | 入札書                                                      |                                      |    |
| <ul> <li>○ 入札状況一覧</li> <li>○ 登録者情報</li> <li>○保存データ表示</li> </ul> | 発注者名称<br>調達案件番号<br>調達案件名称<br>執行回数<br>締切日時 | 土木部<br>202200022<br>〇〇〇〇エ<br>1回目<br>令和04年04                | 022042798<br>事・155<br>1月28日 17時0                   | 10分                                                      |                                      | A  |
|                                                                 | 人礼玉額十月で入力し                                | (()::::::::::::::::::::::::::::::::::::                    | ( = - +m)                                          |                                                          |                                      |    |
|                                                                 |                                           | 8543000 円(税抜き)                                             | (表示欄)                                              |                                                          | 8,543,000 円(税抜き)<br>854万3000 円(税抜き)  |    |
| くじ番号 111<br>※任意の3桁の数字を入力してください。                                 |                                           |                                                            |                                                    |                                                          |                                      |    |
|                                                                 | D¥添付資料¥<br>内訳書等                           | 内訳書.xlsx<br>本付資<br>単                                       | [料追加]<br>[除]                                       | ¥添付資料¥内訳書                                                | xlsx                                 | 参照 |
|                                                                 |                                           | ※ 添付資料の送f<br>※ 添付するファイJ<br>また、Zipファイ<br>ウィルスに感染<br>ため、失格とな | す可能サイズに<br>レは必ずウィル<br>しを添付する<br>したファイルギ<br>る場合がありま | は5MB以内です。<br>レスチェックを行って<br>際はパスワードを語<br>シバスワードが付い<br>ます。 | てください。<br>役定しないでください。<br>った資料は確認できない |    |
|                                                                 | 業者番号<br>企業名称<br>氏名<br>< 連絡先 >             | 200000000<br>01建設株<br>富山 一郎                                | <sup>01</sup><br>式会社                               |                                                          |                                      |    |
|                                                                 | 商号(連絡先名称)                                 | 総務部                                                        |                                                    |                                                          |                                      |    |
|                                                                 | 氏名                                        | 富山一郎                                                       | 3                                                  |                                                          |                                      |    |
|                                                                 | 住所                                        | 富山県〇〇                                                      | つ市〇〇99-                                            | 99                                                       |                                      |    |
|                                                                 | 電話番号                                      | 076-000-                                                   | 0000                                               |                                                          |                                      |    |
|                                                                 | E-Mail                                    | xxxxxxxx                                                   | <@xxx.xxx                                          |                                                          |                                      |    |
|                                                                 |                                           | 0                                                          | 提出内容確認                                             | ו                                                        | <b>戻る</b>                            |    |

【操作説明】

① 各入力項目に入札書の情報を入力します。

②「提出内容確認」ボタンをクリックし、提出内容を確認します。

### 【項目説明】

| 項目名       | 必須 | 最大文字数  | 項目説明                            |
|-----------|----|--------|---------------------------------|
| 入札金額      | 0  | 半角数字   | 入札金額を入力します。                     |
| くじ番号      | 0  | -      | 電子くじを実施する案件のみ表示される項目です。         |
|           |    |        | くじ番号を入力します。                     |
|           |    |        | 000~999の3桁で入力してください。            |
| 内訳書等      | 0  | -      | 内訳書を扱う案件のみ表示される項目です。            |
|           |    |        | 「参照」ボタンをクリックし、内訳書等を選択後、「添付資料追   |
|           |    |        | 加」ボタンをクリックします。「内訳書等」は、サイズが合計5   |
|           |    |        | MB まで、ファイル名が最大 50 文字までのファイルが添付可 |
|           |    |        | 能です。                            |
| 業者番号      | -  | -      | 業者番号を表示します。                     |
| 企業名称      | -  | -      | 企業名称を表示します。                     |
| 企業体名称     | -  | -      | 企業体名称を表示します。                    |
|           |    |        | ※ JV 参加の場合に表示します。               |
| 氏名        | -  | -      | 氏名を表示します。                       |
| <連絡先>     | 0  | 全角     | <連絡先>商号(連絡先名称)を入力します。           |
| 商号(連絡先名称) |    | 60文字   |                                 |
| <連絡先>     | 0  | 全角     | <連絡先>氏名を入力します。                  |
| 氏名        |    | 20文字   |                                 |
| <連絡先>     | 0  | 全角     | <連絡先>住所を入力します。                  |
| 住所        |    | 60文字   |                                 |
| <連絡先>     | 0  | 半角     | <連絡先>電話番号を入力します。                |
| 電話番号      |    | 25 文字  |                                 |
| <連絡先>     | 0  | 半角     | <連絡先>E-Mail を入力します。             |
| E-Mail    |    | 100 文字 |                                 |

※内訳書に関しては、下表のファイル以外は添付することができません。

(xls、docの古いOffice形式のファイルは、セキュリティ上の理由で推奨しておりません。)

| Microsoft Office ファイル | Excel | xlsx, xlsm, xls |
|-----------------------|-------|-----------------|
|                       | Word  | docx, docm, doc |
| PDF ファイル              | pdf   |                 |
| 圧縮ファイル                | zip   |                 |

※ 添付するファイルは必ずウィルスチェックを行ってください。 また、Zip ファイルを添付する際にはパスワードを設定しないでください。 ウィルスに感染したファイルやパスワードが付いた資料は確認できない ため、失格となる場合があります。

# (3) 入札書の内容確認

入札書の内容を確認します。

| とやま電子入札                                                         |             | 2022         | 2年03月28[  | 3 09時30分      | CALS/EC 電子入札シス | マテム              | Ø |
|-----------------------------------------------------------------|-------------|--------------|-----------|---------------|----------------|------------------|---|
| 共同システム                                                          | 入札情報サービス 電音 | 子入札システム      | 検証機能      | 説明要求          |                |                  |   |
| ○ 簡易案件検索<br>○ 調達案件検索                                            |             |              |           |               |                |                  |   |
| <ul> <li>         の入札状況一覧         <ul> <li></li></ul></li></ul> |             |              |           | 入札書           |                |                  |   |
| ○保存データ表示                                                        | 発注者名称       |              | 土木部       |               |                |                  |   |
|                                                                 | 調達案件番号      |              | 202100022 | 022030899     |                |                  |   |
|                                                                 | 調達案件名称      |              | 00001     | 事・155         |                |                  |   |
|                                                                 | 執行回数        |              | 108       |               |                |                  |   |
|                                                                 | 締切日時        |              | 令和04年03   | 3月29日 12時00分  |                |                  |   |
|                                                                 | 入札金額        |              |           |               |                |                  |   |
|                                                                 | (入力欄)       |              |           | (表示欄)         |                |                  |   |
|                                                                 |             | 85430        | 00 円(税抜き) |               |                | 8,543,000 円(税抜ぎ) |   |
|                                                                 |             |              |           |               | 85             | 4万3000円(税抜き)     |   |
|                                                                 | くじ番号        |              | 111       |               |                |                  |   |
|                                                                 |             |              | D:¥涩      | 付資料¥内訳書.xk    | SX 🔺           |                  |   |
|                                                                 | 内訳書♥        | Ŧ            |           |               | •              |                  |   |
|                                                                 | 業者報号        | <del>ļ</del> | 2000      | 000001        |                |                  |   |
|                                                                 | 企業名利        | ,<br>F       | 01建       | 設株式会社         |                |                  |   |
|                                                                 | 氏名          |              | 富山        | 一郎            |                |                  |   |
|                                                                 | <連絡ダ        | ŧ>           |           |               |                |                  |   |
|                                                                 | 商号(連約       | 絡先名称)        | 総務部       | ß             |                |                  |   |
|                                                                 | 氏名          |              | 富山        | 一郎            |                |                  |   |
|                                                                 | 住所          |              | 国田市       | 見つつ市つつ99-     | .99            |                  |   |
|                                                                 | 電話番号        | 5            | 076-0     | 0000-0000     |                |                  |   |
|                                                                 | E-Mail      |              | XXXXX     | xxxxx@xxx.xxx |                |                  |   |
|                                                                 |             | épi,         | 別を行ってから   | 、入札書提出ボタ      | つを押下してください     |                  |   |
|                                                                 | ി           | 印刷           | 1         |               | 入札書提出 ) 戻      | 3)               |   |
|                                                                 |             |              |           |               |                |                  |   |
|                                                                 |             |              |           |               |                |                  |   |
|                                                                 |             |              |           |               |                |                  |   |
|                                                                 |             |              |           |               |                |                  |   |
|                                                                 |             |              |           |               |                |                  |   |
|                                                                 |             |              |           |               |                |                  |   |
|                                                                 |             |              |           |               |                |                  |   |

【操作説明】

- ①「印刷」ボタンをクリックし、入札書(印刷)を表示します。
- ※ 入札書は、一度提出すると以降入札金額などの内容を確認することができなくなります。 控えが必要な場合、必ずこの画面の印刷を行ってください

#### ●印刷画面 入札書 土木部 発注者名称 調達案件番号 202100022022030899 調達案件名称 ○○○○丁事·155 1回目 執行回数 令和04年03月29日 12時00分 締切日時 入札金額 8,543,000 円(税抜ぎ) くじ番号 111 内訳書等 D:¥添付資料¥内訳書.xlsx 業者番号 2000000001 企業名称 01建設株式会社 氏名 富山 一郎 <連絡先> 総務部 商号(連絡先名称) 氏名 富山 一郎 富山県〇〇市〇〇99-99 住所 電話番号 076-000-0000 E-Mail xxxxxxxxxx@xxx.xxx ※印刷する場合は、Ctrl+Pまたは右クリック→「印刷」で印刷してください。

# (4) 入札書の提出

入札書を提出します。

| とやま電子入札                                                                                                    | 2                                         | 2022年03月28[                                   | 日 09時30分                               | CALS/EC 電子入札システム                    | Ø  |
|----------------------------------------------------------------------------------------------------|-------------------------------------------|-----------------------------------------------|----------------------------------------|-------------------------------------|----|
| 共同システム                                                                                                    | 入札情報サービス 電子入札システ                          | ム 検証機能                                        | 説明要求                                   |                                     |    |
| <ul> <li>         ・ 簡易案件検索         ・         ・         ・</li></ul>                                                                       |                                           |                                               |                                        |                                     |    |
| <ul> <li>         · 調達条件一見         <ul> <li>             入札状況一覧             </li> <li>             登録者情報         </li> </ul> </li> </ul> |                                           |                                               | 入札書                                    |                                     |    |
| ○保存データ表示                                                                                                    | 発注者名称<br>調達案件番号<br>調達案件名称<br>執行回数<br>後行回路 | 土木部<br>2021000224<br>〇〇〇〇〇工<br>1回目<br>今刊04年05 | 022030899<br>事·155                     |                                     |    |
|                                                                                                    | 11-01-04<br>入札金額<br>(入力欄)                 | ₩₩₩₩₩₩₩₩₩₩₩                                   | (表示欄)                                  |                                     |    |
|                                                                                                    | 8                                         | 8543000 円(税抜き)                                |                                        | 8,543,000 円(税抜き)<br>854万3000 円(税抜き) |    |
|                                                                                                    | くじ番号                                      | 111<br>D¥添                                    | \$付資料¥内訳書.xk                           | 3X 🔺                                |    |
|                                                                                                    | 内試書寺                                      | 2000                                          | 000001                                 | T                                   |    |
|                                                                                                    | 企業名称                                      | 01建<br>富山                                     | 設株式会社<br>一郎                            |                                     |    |
|                                                                                                    | 、運動500<br>商号(連絡先名称)<br>氏名                 | 総務部<br>富山                                     | 部<br>一郎                                |                                     |    |
|                                                                                                    | 任初<br>電話番号<br>E-Mail                      | 畠山9<br>076-(<br>xxxxx                         | 県OO市OO99-<br>000-0000<br>xxxxx@xxx.xxx | 99                                  |    |
|                                                                                                    |                                           | 印刷を行ってから                                      | 、入札書提出ボタ                               | つを押下してください                          |    |
|                                                                                                    | 印刷                                        |                                               | 1                                      | 入札書提出 戻る                            |    |
|                                                                                                    |                                           |                                               |                                        |                                     |    |
|                                                                                                    |                                           |                                               | toyama.efftis<br>ユサ毒素担心!               | ipの内容                               |    |
|                                                                                                    |                                           |                                               | 八化日で近日(                                |                                     | -+ |

【操作説明】

①「入札書提出」ボタンをクリックし、入札書を提出します。

② 確認ダイアログが表示されますので「OK」ボタンをクリックしてください。

入札書は、一度提出すると内容の確認、取下げ、修正、再提出は一 切できませんのでご注意ください。

# (5) 入札書受信確認通知の表示

入札書受信確認通知を表示します。

| とやま電子入札                                                       |          | 202                                    | 2年03月08E            | ] 10時41分                    | <b>CALS/EC</b> 電子入札システム                  | ø |
|---------------------------------------------------------------|----------|----------------------------------------|---------------------|-----------------------------|------------------------------------------|---|
| 共同システム                                                        | 入札情報サービス | 電子入札システム                               | 検証機能                | 説明要求                        |                                          |   |
| <ul> <li>・簡易案件検索</li> <li>・調達案件検索</li> <li>・調達案件一覧</li> </ul> |          |                                        | <b>入</b> 7<br>入札書は下 | <b>札書受信確</b><br>記の内容で正常に    | <b>認通知</b><br>送信されました。                   |   |
| <ul> <li>へれ状況一覧</li> <li>登録者情報</li> <li>の保存データ表示</li> </ul>   |          | 発注者名称<br>調達案件番号<br>調達案件名称<br>執行回数      |                     | 土木音<br>20210<br>〇〇〇<br>1 回目 | β<br>00022022030899<br>)○丁事・155<br>]     |   |
|                                                               |          | 締切日時<br>業者番号<br>企業名称<br>氏名             |                     | 令和0<br>20000<br>01建<br>富山   | 4年03月08日 10時50分<br>000001<br>設株式会社<br>一郎 |   |
|                                                               |          | <運紹先><br>商号(連絡先名称)<br>氏名<br>住所<br>電話番号 |                     | 総務部<br>富山<br>富山県<br>076-0   | β<br>−£β<br>€○○市○○99−99<br>000-0000      |   |
|                                                               |          | E-Mail<br>受信日時                         |                     | xxxxxx<br>令和0               | ∞∞∞∞®∞∞∞∞<br>4年03月08日 10時41分             |   |
|                                                               |          | ආ                                      | 刷を行ってから、            | 入札状況一覧ポ                     | タンを押下してください                              |   |
|                                                               |          | 1                                      | <b>利</b>            | 入札書保存                       | 入札状況一覧                                   |   |
|                                                               |          |                                        |                     |                             |                                          |   |
|                                                               |          |                                        |                     |                             |                                          |   |

【操作説明】

①「印刷」ボタンをクリックし、入札受信確認通知(印刷)を表示します。
 受信確認通知は、以後表示することができませんので、控えが必要な場合、必ずこの画面の
 印刷を行ってください。

|  |  | ΕD | 同同 | 画 | 庯 |
|--|--|----|----|---|---|
|--|--|----|----|---|---|

| Х         | 札書受信確認通知           |  |
|-----------|--------------------|--|
| 入札書は「     | 下記の内容で正常に送信されました。  |  |
| 発注者名称     | 土木部                |  |
| 調達案件番号    | 202100022022030899 |  |
| 調達案件名称    | 0000工事·155         |  |
| 執行回数      | 1 回目               |  |
| 締切日時      | 令和04年03月08日 10時50分 |  |
| 業者番号      | 200000001          |  |
| 企業名称      | 01建設株式会社           |  |
| 氏名        | 富山 一郎              |  |
| 〈連絡先〉     |                    |  |
| 商号(連絡先名称) | 給務部                |  |
| 氏名        | 富山 一郎              |  |
| 住所        | 富山県〇〇市〇〇99-99      |  |
| 電話番号      | 076-000-0000       |  |
| E-Mail    | xxxxxxxxx@xxx.xxx  |  |
| 受信日時      | 令和04年03月08日 10時41分 |  |
|           |                    |  |

# (6) 辞退届の作成

辞退届を作成します。

| とやま電子入札                                                                            |                             | 2022年03月08日 10時42分                      | <b>CALS/EC</b> 電子入札システム                                                                                                    | Ø       |
|------------------------------------------------------------------------------------|-----------------------------|-----------------------------------------|----------------------------------------------------------------------------------------------------|---------|
| 共同システム                                                                             | 入礼情報サービス 電子入札シス             | 3.テム 検証機能 説明要求                          |                                                                                                    |         |
| <ul> <li>○ 簡易案件検索</li> <li>○ 調達案件検索</li> <li>○ 調達案件一覧</li> <li>○ 入札状況一覧</li> </ul> | 発注者名称                       | 辞退届<br>下記の案件について、都合により入<br>土木部          | 札を辞退いたします。                                                                                                    |         |
| ○ 登録者情報                                                                            | 調達案件番号                      | 202100022022030899                      |                                                                                                    |         |
| ○保存データ表示                                                                           | 調達案件名称<br>執行回数<br>締切日時      | 〇〇〇〇工事・155<br>1回目<br>令和04年03月08日 10時50分 |                                                                                                    |         |
|                                                                                    | 業者番号<br>企業名称<br>氏名<br><連絡先> | 200000003<br>02建設株式会社<br>富山 二郎          |                                                                                                    |         |
|                                                                                    | 商号(連絡先名称)                   | 総務部                                     |                                                                                                    |         |
|                                                                                    | 氏名                          | 富山一郎                                    | n an an an an an an an an an an an an an                                                                                                    | <br>(1) |
|                                                                                    | 住所                          | 富山県〇〇市〇〇99-99                           | an barbar na Mininestra Barana a da Barana ana ang karanang karanang karang karang karang karang karang karang<br>Karang karang karang karang karang karang karang karang karang karang karang karang karang karang karang karang |         |
|                                                                                    | 電話番号                        | 076-000-0000                            |                                                                                                    |         |
|                                                                                    | E-Mail                      | xxxxxxxxx@xxx.xxx                       |                                                                                                    |         |
|                                                                                    | 辞退理由                        | 0000                                    |                                                                                                    |         |
|                                                                                    |                             | ② 提出內容確認                                | <b>反</b> る                                                                                                    |         |

【操作説明】

- ① 各入力項目に辞退届の情報を入力します。
- ②「提出内容確認」ボタンをクリックし、提出内容を確認します。
- ※ 辞退届の作成以降の操作手順は、(3)入札書の内容確認~(5)入札書受信確認通知の表示と 同様です。

【項目説明】

| 項目名            | 必須 | 最大文字数 | 項目説明                          |
|----------------|----|-------|-------------------------------|
| 業者番号           | -  | -     | 業者番号を表示します。                   |
| 企業名称           | -  | -     | 企業名称を表示します。                   |
| 企業体名称          | -  | -     | 企業体名称を表示します。※ JV 参加の場合に表示します。 |
| 氏名             | -  | -     | 氏名を表示します。                     |
| <連絡先>商号(連絡先名称) | 0  | 全角    | <連絡先>商号(連絡先名称)を入力します。         |
|                |    | 60文字  |                               |
| <連絡先>氏名        | 0  | 全角    | <連絡先>氏名を入力します。                |
|                |    | 20文字  |                               |
| <連絡先>住所        | 0  | 全角    | <連絡先>住所を入力します。                |
|                |    | 60文字  |                               |

電子入札システム 建設工事/コンサル(受注者・入札操作編) -2. 一般競争入札一

とやま電子入札共同システム マニュアル

| 項目名         | 必須 | 最大文字数  | 項目説明                |
|-------------|----|--------|---------------------|
| <連絡先>電話番号   | 0  | 半角     | <連絡先>電話番号を入力します。    |
|             |    | 25 文字  |                     |
| <連絡先>E-Mail | 0  | 半角     | <連絡先>E-Mail を入力します。 |
|             |    | 100 文字 |                     |
| 辞退理由        | 0  | 全角     | 辞退理由を入力します。         |
|             |    | 256文字  |                     |

## 2.2.8 入札書(辞退届)受付票の確認

入札書(辞退届)を提出すると入札書(辞退届)受付票が発行されます。

(1) 入札状況通知書一覧の表示 対象となる案件を検索し、入札状況一覧を表示します。

| とやま電子入札                                           |             | 202               | 2年03月08    | 日 10時52分 |                   | c                 | CALS/EC 電子入标 | しシステム            |               |                      | Ø       |
|---------------------------------------------------|-------------|-------------------|------------|----------|-------------------|-------------------|--------------|------------------|---------------|----------------------|---------|
| 共同システム                                            | 入札情報サービス    | 電子入札システム          | 検証機能       | 説明要求     |                   |                   |              |                  |               |                      | 0.000   |
| ○ 簡易案件検索                                          |             |                   |            |          | 入札状況一賢            | Ī                 |              |                  |               |                      |         |
| <ul> <li>調達案件検索</li> <li>調達案件 検索</li> </ul>       | 部局          | 土木部/出納局           |            |          |                   |                   |              |                  |               |                      |         |
| • 詞建氣件一見<br>• 入札状況一覧                              | 業者番号        | 2000000001        |            |          |                   |                   |              |                  |               | 表示案件 1-<br>今案件数      | -1      |
| <ul> <li>         ・         ・         ・</li></ul> | 企業名称<br>氏名  | 01建設株式会社<br>富山 一郎 |            |          |                   |                   |              |                  |               |                      |         |
|                                                   | 案件表示順序 公告日/ |                   | 〕昇順<br>〕降順 |          |                   |                   |              |                  |               | 最新表示                 |         |
|                                                   |             |                   |            |          |                   |                   |              |                  | 最新更新日5        | 時 2022.03.08 10      | :52     |
|                                                   | 番号          | 調達案件名             | i As       |          | 入礼方式              | 入札/<br>再入札/<br>見積 | 審退届<br>資料提品  | 查 事後審査<br>出 資料→覧 | 受付票/通知書<br>一覧 | 企業<br>プロパ 摘要 状<br>ティ | 況       |
|                                                   | 1 0000I     | 5                 |            |          | 一般競争<br>(事前事後審査型) |                   |              |                  | 表示<br>未参照有り   | 変更表                  | 眎       |
|                                                   |             |                   |            |          |                   |                   |              |                  | 1             | 表示案件 1<br>全案件数       | -1<br>1 |
|                                                   |             |                   |            |          |                   |                   |              |                  |               | • 1                  | D       |
|                                                   |             |                   |            |          |                   |                   |              |                  |               |                      |         |
|                                                   |             |                   |            |          |                   |                   |              |                  |               |                      |         |
|                                                   |             |                   |            |          |                   |                   |              |                  |               |                      |         |
|                                                   |             |                   |            |          |                   |                   |              |                  |               |                      |         |
|                                                   |             |                   |            |          |                   |                   |              |                  |               |                      |         |
|                                                   |             |                   |            |          |                   |                   |              |                  |               |                      |         |

## 【操作説明】

①「受付票/通知書一覧」列の「表示」ボタンをクリックし、入札状況通知書一覧を表示します。

(2) 入札書(辞退届)受付票の表示

入札書(辞退届)受付票を表示します。

| とやま電子入札                                                                                                    |          |       | 2022年03月08日 10時52分 | CALS/E               | C 電子入札シス・ | 7L    | Ø |
|----------------------------------------------------------------------------------------------------|----------|-------|--------------------|----------------------|-----------|-------|---|
| 共同システム                                                                                                    | 入札情報サービス | 電子入札シ | ステム 検証機能 説明要求      |                      |           |       |   |
| ○ 簡易案件検索                                                                                                    |          |       | 入                  | 札状況通知書一覧             |           |       |   |
| <ul> <li>調達案件検索</li> <li>・</li> <li>・</li></ul> |          | 執行回数  | 通知書名               | 通知書発行日付              | 通知書表示     | 通知書確認 |   |
| • 入札状況一覧                                                                                                    |          |       | 入札締切通知書            | 令和04年03月08日(火)10時51分 | 表示        | 未参照   |   |
| <ul> <li>         ・         ・         金録者情報         ・         ・         ・</li></ul>                                                                                                    |          |       | 入札書受付票             | 令和04年03月08日(火)10時42分 | 表示        | 未参照   |   |
| ○保存データ表示                                                                                                    |          | Sec.  |                    |                      | 1         |       |   |
|                                                                                                    |          |       |                    | 戻る                   |           |       |   |
|                                                                                                    |          |       |                    |                      |           |       |   |
|                                                                                                    |          |       |                    |                      |           |       |   |
|                                                                                                    |          |       |                    |                      |           |       |   |
|                                                                                                    |          |       |                    |                      |           |       |   |
|                                                                                                    |          |       |                    |                      |           |       |   |
|                                                                                                    |          |       |                    |                      |           |       |   |
|                                                                                                    |          |       |                    |                      |           |       |   |
|                                                                                                    |          |       |                    |                      |           |       |   |
|                                                                                                    |          |       |                    |                      |           |       |   |
|                                                                                                    |          |       |                    |                      |           |       |   |
|                                                                                                    |          |       |                    |                      |           |       |   |
|                                                                                                    |          |       |                    |                      |           |       |   |

【操作説明】

通知書名が入札書受付票の「通知書表示」列の「表示」ボタンをクリックし、
 入札書受付票を表示します。

※ 辞退届受付票の場合は、通知書名が「辞退届受付票」と表示されます。

【項目説明】

| 「執行回数」列    | : | 執行回数が表示されます。         |
|------------|---|----------------------|
| 「通知書名」列    | : | 通知書名が表示されます。         |
| 「通知書発行日付」列 | : | 通知書発行日付が表示されます。      |
| 「通知書確認」列   | : | 各通知書を確認した場合は「参照済」、   |
|            |   | 未確認の場合は「未参照」と表示されます。 |

(3) 入札書(辞退届)受付票の確認入札書(辞退届)受付票の確認をします。

※ 辞退届受付票の確認も同様です。

| とやま電子入札                                                    |                     | 202      | 2年03月08日     | 目 10時54分        | <b>CALS/EC</b> 電子入札システム | Ø           |
|------------------------------------------------------------|---------------------|----------|--------------|-----------------|-------------------------|-------------|
| 共同システム                                                     | 入札情報サービス            | 電子入札システム | 検証機能         | 説明要求            |                         |             |
| <ul> <li>簡易案件検索</li> <li>調達案件検索</li> <li>調達案件一覧</li> </ul> | 01建設株式会社<br>代表取締役社長 |          |              |                 | 富山県知事                   | 令和04年03月08日 |
| ◎ 入札状況一覧                                                   | 富山 一郎 様             |          |              |                 | ■□ 一郎                   |             |
| ○ 登録者情報                                                    |                     |          |              |                 |                         |             |
| ○保存データ表示                                                   |                     |          | ٦            | 礼書受付票           | Ę                       |             |
|                                                            |                     |          |              |                 |                         |             |
|                                                            |                     |          | 下記の調達案件      | について、入札書を       | 授領しました。                 |             |
|                                                            |                     |          |              |                 |                         |             |
|                                                            |                     |          |              | 51              |                         |             |
|                                                            |                     |          |              |                 |                         |             |
|                                                            | 受領番号                |          | 202100022022 | 030899310001000 | 01                      |             |
|                                                            | 調達案件番号              | 27       | 202100022022 | 030899          |                         |             |
|                                                            | 調達案件名科              | Ъ.       | 0000丁事·      | 155             |                         |             |
|                                                            | 人札執行回数              | Z        |              |                 | line o                  |             |
|                                                            | 反竹日時<br>↓ 九//『乗号    |          | 〒和04年03月0    | 08日 10時42万16杯   | 9513                    |             |
|                                                            | 確定くじ番号              |          | 624          |                 |                         |             |
|                                                            |                     |          |              |                 |                         |             |
|                                                            |                     |          |              | 保存              | 戻る                      |             |
|                                                            |                     |          |              |                 |                         |             |
|                                                            |                     |          |              |                 |                         |             |
|                                                            |                     |          |              |                 |                         |             |
|                                                            |                     |          |              |                 |                         |             |

【操作説明】

①「印刷」ボタンをクリックし、入札書受付票(印刷)を表示します。

●印刷画面

| 01建設株式会社<br>代表取締役社長<br>富山 一郎 様                                 | 令和04年03月08日<br>富山県知事<br>富山 一郎                                                                                     |  |  |  |  |  |  |  |
|----------------------------------------------------------------|----------------------------------------------------------------------------------------------------|--|--|--|--|--|--|--|
|                                                                | 入札書受付票                                                                                                    |  |  |  |  |  |  |  |
| 下記の調達案件について、入札書を受領しました。                                        |                                                                                                    |  |  |  |  |  |  |  |
|                                                                | 5ª                                                                                                    |  |  |  |  |  |  |  |
| 受領番号<br>調達案件番号<br>調達案件名称<br>入札執行回数<br>受付日時<br>入力くじ番号<br>確定くじ番号 | 2021000220220308993100010001<br>202100022022030899<br>〇〇〇〇工事・155<br>1回日<br>令和04年03月08日 10時42分16秒513<br>111<br>624 |  |  |  |  |  |  |  |

## 2.2.9 入札締切通知書の確認

入札が締切となると入札締切通知書が発行されます。

(1) 入札状況通知書一覧の表示 対象となる案件を検索し、入札状況一覧を表示します。

| とやま電子入札                                       |                     | 2022       | 年03月08日 10 | 時52分 |                                | c                                      | ALS/EC 電子入札 | システム                          |               |                    | Ø         |
|-----------------------------------------------|---------------------|------------|------------|------|--------------------------------|----------------------------------------|-------------|-------------------------------|---------------|--------------------|-----------|
| 共同システム                                        | 入札情報サービス            | 電子入札システム   | 検証機能 説     | 明要求  |                                | 10000000000000000000000000000000000000 |             | e a substanting a substanting |               |                    |           |
| • 簡易案件検索                                      |                     |            |            | 7    | 入札状況一覧                         |                                        |             |                               |               |                    |           |
| • 調達案件検索                                      | 部局                  | 土木部/出納局    |            |      |                                |                                        |             |                               |               |                    |           |
| <ul> <li>調達案件一覧</li> <li>3.4.4:2-1</li> </ul> | 業者番号                | 2000000001 |            |      |                                |                                        |             |                               |               | 表示到                | 案件 1-1    |
| 0 入礼认元一見                                      | 企業名称                | 01建設株式会社   |            |      |                                |                                        |             |                               |               | 全案(                | 牛数 1      |
| の保存データ表示                                      | 氏名                  | 富山 一郎      |            |      |                                |                                        |             |                               |               |                    | 1 🕨       |
|                                               | 案件表示順序 公告日/         |            | 早川頁<br>牟川頂 |      |                                |                                        |             |                               |               | 長親                 | f表示       |
|                                               |                     |            |            |      |                                |                                        |             |                               | 最新更新日5        | 時 2022.03          | .08 10:52 |
|                                               | <b>음</b><br>문       | 調速案件名件     |            |      | 入礼方式                           | 入礼/<br>再入礼/<br>見積                      | 審退届<br>資料提出 | 事後審査<br>資料→覧                  | 受付票/通知書<br>一覧 | 企業<br>プロパ 摘要<br>ティ | 状況        |
|                                               | 1 0000 <u>工事·15</u> | 5          |            |      | 一般競争 <sup>●</sup><br>(事前事後審査型) |                                        |             |                               | 表示<br>未参照有り   | 変更                 | 表示        |
|                                               |                     |            |            |      |                                |                                        |             |                               | 1             | 表示                 | 案件 1-1    |
|                                               |                     |            |            |      |                                |                                        |             |                               |               | ±×                 |           |
|                                               |                     |            |            |      |                                |                                        |             |                               |               |                    |           |
|                                               |                     |            |            |      |                                |                                        |             |                               |               |                    |           |
|                                               |                     |            |            |      |                                |                                        |             |                               |               |                    |           |
|                                               |                     |            |            |      |                                |                                        |             |                               |               |                    |           |
|                                               |                     |            |            |      |                                |                                        |             |                               |               |                    |           |
|                                               |                     |            |            |      |                                |                                        |             |                               |               |                    |           |
|                                               |                     |            |            |      |                                |                                        |             |                               |               |                    |           |

## 【操作説明】

①「受付票/通知書一覧」列の「表示」ボタンをクリックし、入札状況通知書一覧を表示します。

(2) 入札締切通知書の表示

入札締切通知書を表示します。

| とやま電子入札                                     | 2022年03月08日 10時54分 CALS/EC 電子入札システム                          | Ø |
|---------------------------------------------|--------------------------------------------------------------|---|
| 共同システム                                      | 入礼情報サービス 電子入札システム 検証機能 説明要求                                  |   |
| ○ 簡易案件検索                                    | 入札状況通知書一覧                                                    |   |
| <ul> <li>調達案件検索</li> <li>調達案件一覧</li> </ul>  | 執行回致 通知書名 通知書発行日付 通知書表示 通知書確認                                |   |
| <ul> <li>入札状況一覧</li> </ul>                  | 入札締切通知書         令和04年03月08日 (火) 10時51分 ① 表示         未参照      |   |
| <ul> <li>登録者情報</li> <li>保存デークまテレ</li> </ul> | 入札書受付票         令和04年03月08日 (火) 10時42分         表示         参照済 |   |
|                                             |                                                              |   |
|                                             |                                                              |   |

【操作説明】

 通知書名が入札締切通知書の「通知書表示」列の「表示」ボタンをクリックし、 入札締切通知書を表示します。

【項目説明】

| 「執行回数」列    | : | 執行回数が表示されます。         |
|------------|---|----------------------|
| 「通知書名」列    | : | 通知書名が表示されます。         |
| 「通知書発行日付」列 | : | 通知書発行日付が表示されます。      |
| 「通知書確認」列   | : | 各通知書を確認した場合は「参照済」、   |
|            |   | 未確認の場合は「未参照」と表示されます。 |

# (3) 入札締切通知書の確認

入札締切通知書を確認します。

| とやま電子入札                                                                           |                                      | 202                                 | 2年03月08E                                                   | 3 10時54分 | <b>CALS/EC</b> 電子入札システム | Ø           |  |  |  |  |  |  |  |
|-----------------------------------------------------------------------------------|--------------------------------------|-------------------------------------|------------------------------------------------------------|----------|-------------------------|-------------|--|--|--|--|--|--|--|
| 共同システム                                                                            | 入札情報サービス                             | 電子入札システム                            | 検証機能                                                       | 説明要求     |                         |             |  |  |  |  |  |  |  |
| <ul> <li>簡易案件検索</li> <li>調達案件検索</li> <li>調達案件一覧</li> <li>ス札状況一覧</li> </ul>        | 01建設株式会社<br>代表取締役社長<br>富山 一郎 様       |                                     |                                                            |          | 富山県知事<br>富山 一郎          | 令和04年03月08日 |  |  |  |  |  |  |  |
| <ul> <li>         ・登録者情報         ・         (保存データ表示         ・         </li> </ul> |                                      |                                     | 入                                                          | 札締切通知書   | ŧ                       |             |  |  |  |  |  |  |  |
|                                                                                   |                                      | 下記の調達案件について、入札を締切ました。               |                                                            |          |                         |             |  |  |  |  |  |  |  |
|                                                                                   |                                      |                                     |                                                            |          |                         |             |  |  |  |  |  |  |  |
|                                                                                   | 調達案件<br>調達案件<br>入札執行<br>入札締切<br>開札予定 | 20210<br>〇〇〇<br>1回目<br>令和04<br>令和04 | 0022022030899<br>)〇工事・1 55<br>4年03月08日 10時<br>4年03月08日 10時 |          |                         |             |  |  |  |  |  |  |  |
|                                                                                   |                                      | 1 印刷                                |                                                            | 保存       | 戻る                      |             |  |  |  |  |  |  |  |
|                                                                                   |                                      |                                     |                                                            |          |                         |             |  |  |  |  |  |  |  |

# 【操作説明】

①「印刷」ボタンをクリックし、入札締切通知書(印刷)を表示します。

●印刷画面

01建設株式会社 代表取締役社長 富山 一郎 様 富山県知事 富山 一郎

#### 入札締切通知書

下記の調達案件について、入札を締切ました。

51

- 調達案件番号 調達案件名称 入札執行回数 入札締切発行日時 開札予定日時
- 202100022022030899 〇〇〇〇工事・155 1回目 令和04年03月08日 10時51分 令和04年03月08日 10時51分

※印刷する場合は、Ctrl+Pまたは右クリック→「印刷」で印刷してください。

令和04年03月08日

- 2.2.10 評価点通知書の受信確認(総合評価(拡充版)の場合) 評価点が登録されると、評価点通知書が発行されます。
  - (1) 入札状況通知書一覧の表示対象となる案件を検索し、入札状況一覧を表示します。

| とやま電子入札                                    |               | 20                | 22年03月08                             | 日 13時54分 |        | c                                                              | CALS/EC 電子入        | モシステム            |                        |                    | Ø                          |
|--------------------------------------------|---------------|-------------------|--------------------------------------|----------|--------|----------------------------------------------------------------|--------------------|------------------|------------------------|--------------------|----------------------------|
| 共同システム                                     | 入札情報サービス      | 電子入札システム          | 検証機能                                 | 説明要求     |        | 1969 (2003) (2004)<br>1969 (2003) (2004)<br>1969 (2003) (2004) |                    |                  | 50 100 Experience 2000 |                    | 2004 - 27 Million Products |
| o 簡易案件検索                                   |               |                   |                                      |          | 入札状況一賢 | 氢                                                              |                    |                  |                        |                    |                            |
| • 調達案件検索                                   | 部局            | 土木部/出納局           |                                      |          |        |                                                                |                    |                  |                        |                    |                            |
| <ul> <li>調達案件一覧</li> <li>入札状況一覧</li> </ul> | 業者番号          | 2000000001        |                                      |          |        |                                                                |                    |                  |                        | 表示                 | 案件 1-1                     |
| <ul> <li>登録者情報</li> </ul>                  | 企業名称<br>氏名    | 01建設株式会社<br>富山 一郎 |                                      |          |        |                                                                |                    |                  |                        | 全菜1                | 千致 1                       |
| ○保存データ表示                                   |               |                   |                                      |          |        |                                                                |                    |                  |                        |                    |                            |
|                                            | 案件表示順序 公告日。   | ─公示日等             | <ul> <li>○昇順</li> <li>●降順</li> </ul> |          |        |                                                                |                    |                  |                        |                    | 「表示                        |
|                                            |               |                   |                                      |          |        |                                                                |                    |                  | 最新更新日                  | 時 2022.03          | 3.08 13:54                 |
|                                            | <b>음</b><br>당 | 調速案件              | 名称                                   |          | 入札方式   | 入礼/<br>再入礼/<br>見積                                              | 莽退届<br>莽退届<br>资料提品 | 查 事後審査<br>出 資料一覧 | 受付票/通知書<br>一覧          | 企業<br>プロパ 摘要<br>ティ | 状況                         |
|                                            | 1 0000工事·17   | 2                 |                                      |          | 一般競争   |                                                                |                    |                  | 表示                     | 変更                 | 表示                         |
|                                            |               |                   |                                      |          |        | '<br>                                                          |                    |                  | 1                      | 表示                 | 案件 1-1                     |
|                                            |               |                   |                                      |          |        |                                                                |                    |                  |                        | 全案                 | 件数 1                       |
|                                            |               |                   |                                      |          |        |                                                                |                    |                  |                        |                    |                            |
|                                            |               |                   |                                      |          |        |                                                                |                    |                  |                        |                    |                            |
|                                            |               |                   |                                      |          |        |                                                                |                    |                  |                        |                    |                            |
|                                            |               |                   |                                      |          |        |                                                                |                    |                  |                        |                    |                            |
|                                            |               |                   |                                      |          |        |                                                                |                    |                  |                        |                    |                            |
|                                            |               |                   |                                      |          |        |                                                                |                    |                  |                        |                    |                            |
|                                            |               |                   |                                      |          |        |                                                                |                    |                  |                        |                    |                            |

## 【操作説明】

①「受付票/通知書一覧」列の「表示」ボタンをクリックし、入札状況通知書一覧を表示します。

(2) 評価点通知書の表示

評価点通知書を表示します。

| とやま電子入札                                    |          |       | 2022年03月08 | 日 13時54分 | CALS/EC                 | 電子入札シス言 | τL    | ø |
|--------------------------------------------|----------|-------|------------|----------|-------------------------|---------|-------|---|
| 共同システム                                     | 入礼情報サービス | 電子入札シ | ステム 検証機能   | 説明要求     |                         |         |       |   |
| ○ 簡易案件検索                                   |          |       |            | 入材       | 札状況通知書一覧                |         |       |   |
| <ul> <li>調達案件検索</li> <li>調達案件一覧</li> </ul> |          | 執行回数  | 通知者        | 名        | 通知書発行日付                 | 通知書表示   | 通知書確認 |   |
| • 入札状況一覧                                   |          |       | 評価点通知書     |          | 令和04年03月08日(火)13時54分(1) | 表示      | 未参照   |   |
| ○ 登録者情報                                    |          | 1     | 入札締切通知書    |          | 令和04年03月08日(火)13時51分    | 表示      | 未参照   |   |
| ○保存データ表示                                   |          | Sec.  | 入札書受付票     |          | 令和04年03月08日(火)13時43分    | 表示      | 未参照   |   |
|                                            |          |       |            |          |                         |         |       |   |
|                                            |          |       |            |          | 戻る                      |         |       |   |
|                                            |          |       |            |          |                         |         |       |   |
|                                            |          |       |            |          |                         |         |       |   |
|                                            |          |       |            |          |                         |         |       |   |
|                                            |          |       |            |          |                         |         |       |   |
|                                            |          |       |            |          |                         |         |       |   |
|                                            |          |       |            |          |                         |         |       |   |
|                                            |          |       |            |          |                         |         |       |   |
|                                            |          |       |            |          |                         |         |       |   |
|                                            |          |       |            |          |                         |         |       |   |
|                                            |          |       |            |          |                         |         |       |   |
|                                            |          |       |            |          |                         |         |       |   |

【操作説明】

 通知書名が落札者決定通知書の「通知書表示」列の「表示」ボタンをクリックし、 評価点通知書を表示します。

【項目説明】

| 「執行回数」列    | : | 執行回数が表示されます。         |
|------------|---|----------------------|
| 「通知書名」列    | : | 通知書名が表示されます。         |
| 「通知書発行日付」列 | : | 通知書発行日付が表示されます。      |
| 「通知書確認」列   | : | 各通知書を確認した場合は「参照済」、   |
|            |   | 未確認の場合は「未参照」と表示されます。 |
|            |   |                      |

# (3) 評価点通知書の確認

# 評価点通知書を確認します。

| とやま電子入札                                                                   |                                                | 202                    | 22年03月08[                     | 目 13時55分        | CALS/EC 電子入札システム |             | Ø |
|---------------------------------------------------------------------------|------------------------------------------------|------------------------|-------------------------------|-----------------|------------------|-------------|---|
| 共同システム                                                                    | 入礼情報サービス                                       | 電子入札システム               | 検証機能                          | 説明要求            |                  |             |   |
| <ul> <li>         ・         ・         ・</li></ul>                         | 01建設株式会社<br>代表取締役社長<br>富山 一郎 様                 |                        |                               |                 | 富山県知事<br>富山 一郎   | 令和04年03月08日 |   |
| <ul> <li>         ・登録者情報         ・<br/>・保存データ表示         ・     </li> </ul> |                                                |                        | Ĩ                             | 平価点通知書          |                  |             |   |
|                                                                           |                                                |                        | 下記の調達案                        | 件について評価点を       | 通知します。           |             |   |
|                                                                           |                                                |                        |                               | 51              |                  |             |   |
|                                                                           | 調達案件番<br>調達案件名                                 | <del>号</del><br>称      | 2021000220220<br>〇〇〇〇工事・      | 030897<br>1 7 7 |                  |             |   |
|                                                                           | 通知日時<br>通知回数                                   |                        | 令和04年03月0<br>1回目              | 8日 13時54分       |                  |             |   |
|                                                                           | 項目別点数<br>評価項目<br>評価項目<br>加算点合計<br>標準点<br>技術評価点 | 01<br>02               | 60<br>40<br>100<br>100<br>200 |                 |                  |             |   |
|                                                                           |                                                | <ol> <li>印刷</li> </ol> |                               | 保存              | <b>戻る</b>        | R           |   |

【操作説明】

①「印刷」ボタンをクリックし、評価点通知書(印刷)を表示します。

#### ●印刷画面

| 01建設株式会社<br>代表取締役社長<br>富山 一郎 様                     | 令和04年03月08日<br>富山県知事<br>富山 一郎    |
|----------------------------------------------------|----------------------------------|
|                                                    | 評価点通知書                           |
|                                                    | 下記の調達案件について評価点を通知します。            |
|                                                    | 日                                |
| 調達案件 <del>番号</del><br>調達案件名称                       | 202100022022030897<br>○○○○工事·177 |
| 通知日時<br>通知回数                                       | 令和04年03月08日 13時54分<br>1回目        |
| 項目別点数<br>評価項目01<br>評価項目02<br>加算点合計<br>標準点<br>技術評価点 | 60<br>40<br>100<br>200           |

#### 2.2.11 事後審査通知書の受信確認

落札候補業者となると、事後審査通知書が発行されます。

(1) 入札状況通知書一覧の表示

対象となる案件を検索し、入札状況一覧を表示します。

| とやま電子入札                                    |             | 202        | 2年03月08    | 日 11時06分          | c                 | ALS/EC 電子入标 | レシステム            |               | Ø                     |
|--------------------------------------------|-------------|------------|------------|-------------------|-------------------|-------------|------------------|---------------|-----------------------|
| 共同システム                                     | 入札情報サービス    | 電子入札システム   | 検証機能       | 説明要求              |                   |             |                  |               |                       |
| • 簡易案件検索                                   |             |            |            | 入札状況              | 一覧                |             |                  |               |                       |
| <ul> <li>調達案件検索</li> <li>調達案件一覧</li> </ul> | 部局          | 土木部/出納局    |            |                   |                   |             |                  |               |                       |
| • 入札状況一覧                                   | 業者番号        | 2000000001 |            |                   |                   |             |                  |               | 表示案件 1-1<br>全案件数 1    |
| ○ 登録者情報                                    | 氏名          | 富山 一郎      |            |                   |                   |             |                  |               | 1 🕨                   |
| 9保存ナータ表示_                                  | 案件表示顺序(公告日) |            | 〕昇順<br>〕降順 |                   |                   |             |                  |               | 最新表示                  |
|                                            |             |            |            |                   |                   |             |                  | 最新更新日         | 時 2022.03.08 11:05    |
|                                            | 8<br>5      | 訓建案件名称     |            | 入札方式              | 入礼/<br>再入礼/<br>見積 | 辞退届<br>资料提出 | E 事後審査<br>計 資料→覧 | 受付票/通知書<br>→覧 | 企業<br>プロパ 摘要 状況<br>ティ |
|                                            | 1 0000I     | <u>5</u>   |            | 一般競争<br>(事前事後審査型) |                   | 提出          | 1                | 表示<br>未参照有り   | 変更表示                  |
|                                            |             |            |            |                   |                   |             |                  | 1             | 表示案件 1-1<br>全案件数  1   |
|                                            |             |            |            |                   |                   |             |                  |               | <b>1</b>              |
|                                            |             |            |            |                   |                   |             |                  |               |                       |
|                                            |             |            |            |                   |                   |             |                  |               |                       |
|                                            |             |            |            |                   |                   |             |                  |               |                       |
|                                            |             |            |            |                   |                   |             |                  |               |                       |
|                                            |             |            |            |                   |                   |             |                  |               |                       |
|                                            |             |            |            |                   |                   |             |                  |               |                       |

【操作説明】

①「受付票/通知書一覧」列の「表示」ボタンをクリックし、入札状況通知書一覧を表示します。

# (2) 事後審査通知書の表示

事後審査通知書を表示します。

| とやま電子入札                                    |          |      | 2022年   | 03月08日 11時 | 06分         | CALS/EC 電    | 子入札システム |       | Ø |
|--------------------------------------------|----------|------|---------|------------|-------------|--------------|---------|-------|---|
| 共同システム                                     | 入札情報サービス | 電子入核 | レシステム ト | 余証機能 説明    | 要求          |              |         |       |   |
| • 簡易案件検索                                   |          |      |         |            | 入札状況通知書一    | 一覧           |         |       |   |
| <ul> <li>調達案件検索</li> <li>調達案件一覧</li> </ul> |          | 執行回数 |         | 通知書名       | 通知書発        | 行日村          | 通知書表示   | 通知書確認 |   |
| • 入札状況一覧                                   |          |      | 事後審査資料排 | 是出依頼書      | 令和04年03月08日 | 3 (火) 11時03分 | 表示      | 未参照   |   |
| ○ 登録者情報                                    |          |      | 事後審査通知書 | ŧ          | 令和04年03月08日 | 日(火)11時02分(1 | 表示      | 未参照   |   |
| ○保存データ表示                                   |          |      | 入札締切通知調 | B          | 令和04年03月08日 | 3 (火) 10時51分 | 表示      | 参照済   |   |
|                                            |          |      | 入札書受付票  |            | 令和04年03月08E | 目(火)10時42分   | 表示      | 参照済   |   |
|                                            | '        |      | 1       |            |             | '            |         | 1     |   |
|                                            |          |      |         |            | 戻る          |              |         |       |   |
|                                            |          |      |         |            |             |              |         |       |   |
|                                            |          |      |         |            |             |              |         |       |   |
|                                            |          |      |         |            |             |              |         |       |   |
|                                            |          |      |         |            |             |              |         |       |   |
|                                            |          |      |         |            |             |              |         |       |   |
|                                            |          |      |         |            |             |              |         |       |   |
|                                            |          |      |         |            |             |              |         |       |   |
|                                            |          |      |         |            |             |              |         |       |   |
|                                            |          |      |         |            |             |              |         |       |   |
|                                            |          |      |         |            |             |              |         |       |   |

【操作説明】

 通知書名が事後審査通知書の「通知書表示」列の「表示」ボタンをクリックし、 事後審査通知書を表示します。

【項目説明】

| 「執行回数」列    | : | 執行回数が表示されます。         |
|------------|---|----------------------|
| 「通知書名」列    | : | 通知書名が表示されます。         |
| 「通知書発行日付」列 | : | 通知書発行日付が表示されます。      |
| 「通知書確認」列   | : | 各通知書を確認した場合は「参照済」、   |
|            |   | 未確認の場合は「未参照」と表示されます。 |

# (3) 事後審査通知書の確認

事後審査通知書を確認します。

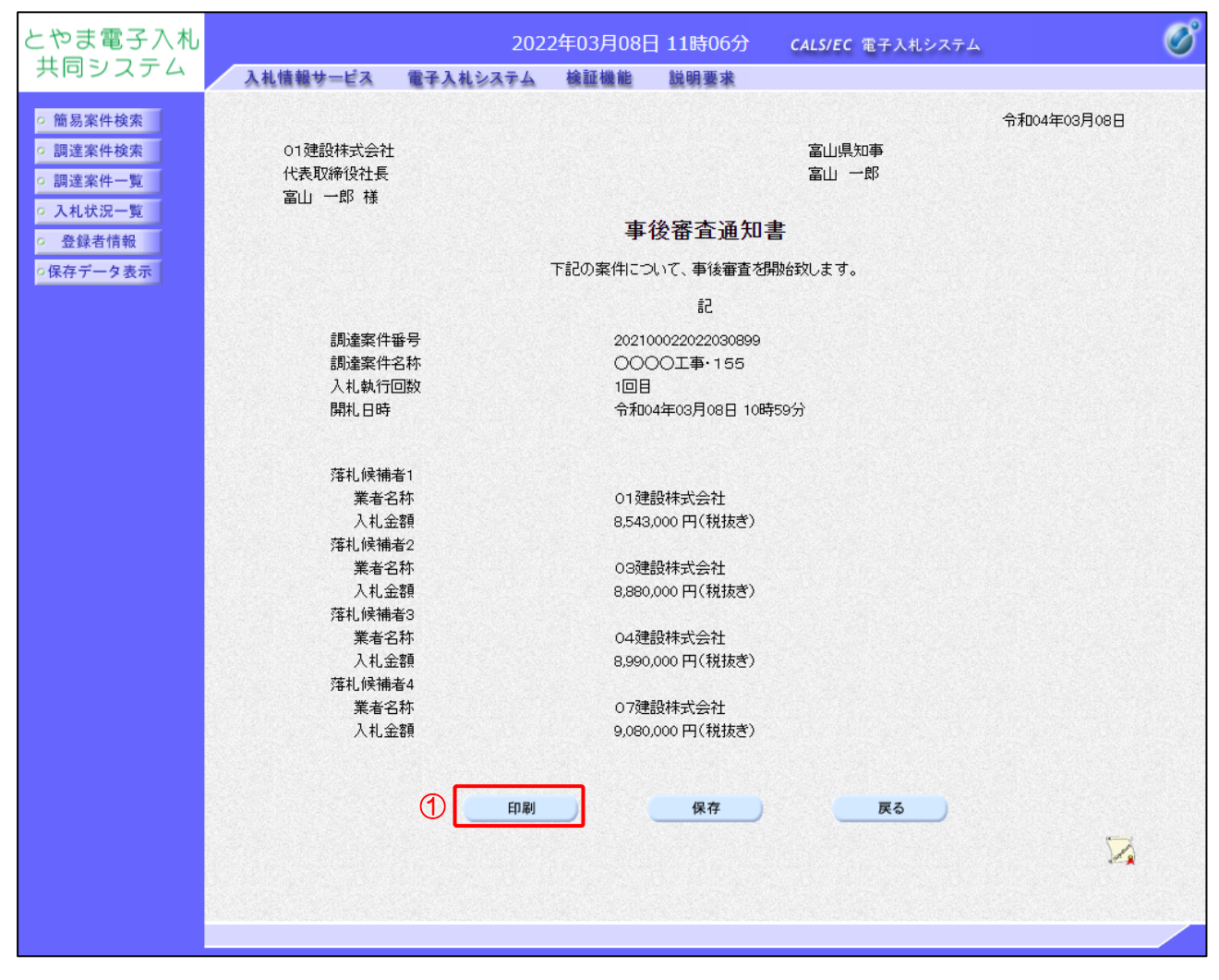

【操作説明】

①「印刷」ボタンをクリックし、事後審査通知書(印刷)を表示します。

٦

●印刷画面

|                    | 令和04年03月08日                |  |  |  |  |  |  |
|--------------------|----------------------------|--|--|--|--|--|--|
| 01建設株式会社           | 富山県知事                      |  |  |  |  |  |  |
| 代表取締役社長<br>宮山 一郎 样 | ■山 一郎                      |  |  |  |  |  |  |
|                    | 古然宛本泽如寺                    |  |  |  |  |  |  |
|                    | 争伐奋宜迪加善                    |  |  |  |  |  |  |
| 下記の第               | <b>長件について、事後審査者開始致します。</b> |  |  |  |  |  |  |
|                    | 記                          |  |  |  |  |  |  |
| 調達案件番号             | 202100022022030899         |  |  |  |  |  |  |
| 調達案件名称             | 0000工事·155                 |  |  |  |  |  |  |
| 入札執行回数             | 1回目                        |  |  |  |  |  |  |
| 開札日時               | 令和04年03月08日 10時59分         |  |  |  |  |  |  |
|                    |                            |  |  |  |  |  |  |
| 落札候補者1             |                            |  |  |  |  |  |  |
| 業者名称               | O1建設株式会社                   |  |  |  |  |  |  |
| 入札金額               | 8,543,000 円(税抜き)           |  |  |  |  |  |  |
| 落札候補者2             |                            |  |  |  |  |  |  |
| 業者名称               | OB建設株式会社                   |  |  |  |  |  |  |
| 入札金額               | 8,880,000 円(税抜き)           |  |  |  |  |  |  |
| 落札候補者3             |                            |  |  |  |  |  |  |
| 業者名称               | 04建設株式会社                   |  |  |  |  |  |  |
| 入札金額               | 8,990,000 円(税抜き)           |  |  |  |  |  |  |
| 落札候補者4             |                            |  |  |  |  |  |  |
| 業者名称               | 07建設株式会社                   |  |  |  |  |  |  |
| 入札金額               | 9,080,000 円(税抜き)           |  |  |  |  |  |  |
|                    |                            |  |  |  |  |  |  |
|                    |                            |  |  |  |  |  |  |
|                    |                            |  |  |  |  |  |  |
|                    |                            |  |  |  |  |  |  |
|                    |                            |  |  |  |  |  |  |
|                    |                            |  |  |  |  |  |  |
|                    |                            |  |  |  |  |  |  |

#### 2.2.12 事後審査資料提出依頼書の受信確認

事後審査資料提出依頼書が発行されると、事後審査資料が提出可能となります。

(1) 入札状況通知書一覧の表示

対象となる案件を検索し、入札状況一覧を表示します。

| とやま電子入札                                                                                     |               | 20                     | 22年03月08E  | 目 11時06分 |                   | ALS/EC 電子入札        | C 電子入札システム  |              |               |                    |                                                                                                    |
|---------------------------------------------------------------------------------------------|---------------|------------------------|------------|----------|-------------------|--------------------|-------------|--------------|---------------|--------------------|----------------------------------------------------------------------------------------------------|
| 共同システム                                                                                      | 入礼情報サービス      | 電子入札システム               | 検証機能       | 説明要求     |                   |                    |             |              |               |                    |                                                                                                    |
| • 簡易案件検索                                                                                    |               |                        |            |          | 入札状況一賢            | Ī                  |             |              |               |                    |                                                                                                    |
| <ul> <li>調達案件検索</li> <li>調達案件一覧</li> </ul>                                                  | 部局            | 土木部/出納局                |            |          |                   |                    |             |              |               |                    |                                                                                                    |
| • 入札状況一覧                                                                                    | 業者番号 企業名称     | 2000000001<br>01建設株式会社 |            |          |                   |                    |             |              |               | 表示<br>全案           | :案件 1-1<br>【件数 1                                                                                                    |
| <ul> <li>         ・登録者情報         ・         (保存データ表示         ・         ・         ・</li></ul> | 氏名            | 富山一郎                   |            |          |                   |                    |             |              |               |                    | 1 🕨                                                                                                    |
|                                                                                             | 案件表示顺序 公告日/   | 公示日等    ✔              | ○昇順<br>●降順 |          |                   |                    |             |              |               |                    | 新表示                                                                                                    |
|                                                                                             |               |                        |            |          |                   | 1417               |             |              | 最新更新日5        | 時 2022.0           | 3.08 11:06                                                                                                    |
|                                                                                             | <b>書</b><br>号 | 調速案件                   | 8 #        |          | 入礼方式              | スポレク<br>再入礼/<br>見積 | 審退届<br>資料提出 | 事後審査<br>資料→覧 | 受付票/通知書<br>→覧 | 正来<br>ブロパ 捕引<br>ティ | 5 状況                                                                                                    |
|                                                                                             | 1 0000I事·15   | 5                      |            |          | 一般競争<br>(事前事後審査型) |                    | 提出          |              | 表示 未参照有り      | 変更                 | 表示                                                                                                    |
|                                                                                             |               |                        |            |          |                   |                    |             |              | 1             | 表示                 | 〒案件 1−1 ■ ■ |
|                                                                                             |               |                        |            |          |                   |                    |             |              |               |                    | 1 🕨                                                                                                    |
|                                                                                             |               |                        |            |          |                   |                    |             |              |               |                    |                                                                                                    |
|                                                                                             |               |                        |            |          |                   |                    |             |              |               |                    |                                                                                                    |
|                                                                                             |               |                        |            |          |                   |                    |             |              |               |                    |                                                                                                    |
|                                                                                             |               |                        |            |          |                   |                    |             |              |               |                    |                                                                                                    |
|                                                                                             |               |                        |            |          |                   |                    |             |              |               |                    |                                                                                                    |

【操作説明】

①「受付票/通知書一覧」列の「表示」ボタンをクリックし、入札状況通知書一覧を表示します。

(2) 事後審査資料提出依頼書の表示

事後審査資料提出依頼書を表示します。

| :やま電子入札<br>共同システム | 3 +1 /4 49 -11 12 | 2022年03       | 月08日 11時07分 CALS/EC 電子    | 入札システム |       |
|-------------------|-------------------|---------------|---------------------------|--------|-------|
| 簡易案件検索            | 人化值報于一日           | る 電子入札ジステム 懐証 | /‱账 战明婆≭<br>入村状況通知書→ <>>> |        |       |
| 調達案件検索            | 執行回数              | 通知書名          | 通知書発行日付                   | 通知書表示  | 通知書確認 |
| 調達案件一覧<br>入札状況一覧  |                   | 事後審查資料提出依頼書   | 令和04年03月08日(火)11時03分(     | 1 表示   | 未参照   |
| 登録者情報             |                   | 事後審査通知書       | 令和04年03月08日(火)11時02分      | 表示     | 参照済   |
| 保存データ表示           |                   | 入札締切通知書       | 令和04年03月08日(火)10時51分      | 表示     | 参照済   |
|                   |                   | 入札書受付票        | 令和04年03月08日(火)10時42分      | 表示     | 参照済   |
|                   |                   |               |                           |        |       |
|                   |                   |               |                           |        |       |
|                   |                   |               |                           |        |       |
|                   |                   |               |                           |        |       |

【操作説明】

 通知書名が事後審査資料提出依頼書の「通知書表示」列の「表示」ボタンをクリックし、 事後審査資料提出依頼書を表示します。

【項目説明】

| 「執行回数」列    | : | 執行回数が表示されます。         |
|------------|---|----------------------|
| 「通知書名」列    | : | 通知書名が表示されます。         |
| 「通知書発行日付」列 | : | 通知書発行日付が表示されます。      |
| 「通知書確認」列   | : | 各通知書を確認した場合は「参照済」、   |
|            |   | 未確認の場合は「未参照」と表示されます。 |

(3) 事後審査資料提出依頼書の確認

事後審査資料提出依頼書を確認します。

| とやま電子入札                                                                                                    |                                                   | 202          | 2年03月08日                                | 目11時07分                                              | <b>CALS/EC</b> 電子入札システム |             | Ø |
|----------------------------------------------------------------------------------------------------|---------------------------------------------------|--------------|-----------------------------------------|------------------------------------------------------|-------------------------|-------------|---|
| 共同システム                                                                                                    | 入札情報サービス                                          | 電子入札システム     | 検証機能                                    | 説明要求                                                 |                         |             |   |
| <ul> <li>         ・         ・         舗易案件検索         ・         ・         調達案件検索         ・         調達案件         ・         調達案件         ・         調達案件         ・         調         ま         ・         調         ま         、         ・         調         ま         、         </li> </ul> | 01建設株式会社<br>代表取締役社長<br>宮山 一郎 様                    |              |                                         |                                                      | 富山県知事<br>富山 一郎          | 令和04年03月08日 |   |
| <ul> <li>へ入札状況一覧</li> <li>・ 登録者情報</li> </ul>                                                                                                    |                                                   |              | 事後審                                     | 查資料提出                                                | 依頼書                     |             |   |
| ○保存データ表示                                                                                                    | 下記案件は                                             | こついて、「事後審査資料 | 料提出依頼書」を                                | 確認のうえ事後審                                             | 査資料を作成し、提出されるようお服       | 願い致します。     |   |
|                                                                                                    |                                                   |              |                                         | 51                                                   |                         |             |   |
|                                                                                                    | 調達案件番号<br>調達案件名称<br>入札執行回数<br>事後審査資料提出<br>理由または条件 | 出締切日時        | 2021000<br>〇〇〇〇<br>1回目<br>令和044<br>事後審預 | 022022030899<br>)工事・155<br>車03月10日 12時0<br>資資料提出依頼書( | 0分<br>の理由または条件です。       |             |   |
|                                                                                                    |                                                   |              | 添付資料                                    | 文書2.xlsx                                             | 表示                      |             |   |
|                                                                                                    |                                                   | ①  印刷        |                                         | 保存                                                   | 戻る                      | ×           |   |
|                                                                                                    |                                                   |              |                                         |                                                      |                         |             |   |

【操作説明】

①「印刷」ボタンをクリックし、事後審査資料提出依頼書(印刷)を表示します。

| ●印刷画面                       |                                                            |                                                                                         |  |  |  |
|-----------------------------|------------------------------------------------------------|-----------------------------------------------------------------------------------------|--|--|--|
|                             |                                                            | 令和04年03月08日                                                                             |  |  |  |
| 01翅<br>代表<br>富山             | 建設株式会社<br>取締役社長<br>」 一郎 様                                  | 富山県知事<br>富山 一郎                                                                          |  |  |  |
|                             | 事後                                                         | 審査資料提出依賴書                                                                               |  |  |  |
| 下記<br>しま                    | 下記案件について、「事後審査資料提出依頼書」を確認のうえ事後審査資料を作成し、提出されるようお願い致<br>します。 |                                                                                         |  |  |  |
|                             |                                                            | â2                                                                                      |  |  |  |
| 調達<br>調進<br>入札,<br>事後<br>理由 | 案件番号<br> 案件名称<br> 執行回数<br> 審査資料提出締切日時<br>または条件             | 202100022022030899<br>〇〇〇〇工事・155<br>1回目<br>令和04年03月10日 12時00分<br>事後審査資料提出依頼書の理由または条件です。 |  |  |  |
| 添付                          | 村資料                                                        | 添付文書2.xlsx                                                                              |  |  |  |
|                             |                                                            |                                                                                         |  |  |  |

## 2.2.13 事後審査資料の提出

事後審査資料を提出します。

(1) 事後審査資料作成画面の表示 対象となる案件を検索し、入札状況一覧を表示します。

| とやま電子入札                                          |                      | 202        | 2年03月08    | 日 11時07分 |                   | c                                                | CALS/EC 電子入 | ミシステム                |               |                    | Ø                         |
|--------------------------------------------------|----------------------|------------|------------|----------|-------------------|--------------------------------------------------|-------------|----------------------|---------------|--------------------|---------------------------|
| 共同システム                                           | 入札情報サービス             | 電子入札システム   | 検証機能       | 説明要求     |                   | 10 67 9 5 67 6 1 1 1 1 1 1 1 1 1 1 1 1 1 1 1 1 1 |             | an a share and a sec |               |                    | 2014 - 27 Million 27082-1 |
| • 簡易案件検索                                         |                      |            |            |          | 入札状況一覧            | Ì                                                |             |                      |               |                    |                           |
| • 調達案件検索                                         | 部局                   | 土木部/出納局    |            |          |                   |                                                  |             |                      |               |                    |                           |
| <ul> <li>調達案件一覧</li> <li>3.4.1.1.2.一覧</li> </ul> | 業者番号                 | 2000000001 |            |          |                   |                                                  |             |                      |               | 表示                 | 案件 1-1                    |
| · 登録者情報                                          | 企業名称                 | 01建設株式会社   |            |          |                   |                                                  |             |                      |               | 全案                 | 牛数 1                      |
| ○保存データ表示                                         | 44                   | еш — хр    |            |          |                   |                                                  |             |                      |               |                    | יע                        |
|                                                  | 案件表示顺序 公告日/          |            | ┘昇順<br>▶降順 |          |                   |                                                  |             |                      |               | 最新                 | 禄示                        |
|                                                  |                      |            |            |          |                   |                                                  |             |                      | 最新更新日5        | 時 2022.03          | 3.08 11:07                |
|                                                  | 종<br>동               | 訓速案件名      | <b>8</b> 5 |          | 入礼方式              | 入礼/<br>再入礼/<br>見積                                | 審退届<br>資料提。 | 在 事後審査<br>出 資料→覧     | 受付票/通知書<br>一覧 | 企業<br>プロパ 摘要<br>ティ | 状況                        |
|                                                  | 1 <u>0000工事·15</u> 5 | i          |            |          | 一般競争<br>(事前事後審査型) |                                                  | 提出          | )                    | 表示            | 変更                 | 表示                        |
|                                                  |                      |            |            |          |                   |                                                  | 1           |                      |               | 表示<br>全案           | 案件 1-1<br>件数  1           |
|                                                  |                      |            |            |          |                   |                                                  |             |                      |               | (                  | 1 🕑                       |
|                                                  |                      |            |            |          |                   |                                                  |             |                      |               |                    |                           |
|                                                  |                      |            |            |          |                   |                                                  |             |                      |               |                    |                           |
|                                                  |                      |            |            |          |                   |                                                  |             |                      |               |                    |                           |
|                                                  |                      |            |            |          |                   |                                                  |             |                      |               |                    |                           |
|                                                  |                      |            |            |          |                   |                                                  |             |                      |               |                    |                           |
|                                                  |                      |            |            |          |                   |                                                  |             |                      |               |                    |                           |
|                                                  |                      |            |            |          |                   |                                                  |             |                      |               |                    |                           |

## 【操作説明】

①「事後審査資料提出」列の「提出」ボタンをクリックし、事後審査資料作成画面を表示します。

## (2) 事後審査資料の作成

事後審査資料を作成します。

| 共同システム                                                             | 入札情報サービス 電子入札システム 検証機能 説明要求                                                                                                    |             |
|--------------------------------------------------------------------|----------------------------------------------------------------------------------------------------|-------------|
| <ul> <li>         ・ 簡易案件検索         ・         ・         ・</li></ul> | 事後審査資料<br>富山県知事<br>富山一郎 様                                                                                                    | 2022年05月06日 |
| ○保存データ表示                                                           | 事後審査資料を提出します。                                                                                                    |             |
|                                                                    | 5                                                                                                    |             |
|                                                                    | 1.調達案件番号 20220002202050606<br>2.調達案件名称 〇〇〇〇〇工事・155<br>3.履行期限                                                                                                    |             |
|                                                                    | (提出者)                                                                                                    |             |
|                                                                    | 業者番号 200000001                                                                                                    |             |
|                                                                    | 1 業者名称 01建設株式会社                                                                                                    |             |
|                                                                    | D¥添付資料¥事後審查資料 xlsx 本<br>添付資料 D¥添付資料¥添付文書1.docx<br>別除                                                                                                    | 参照          |
|                                                                    | <ul> <li>※ 添付資料の送付可能サイズは10MB以内です。</li> <li>※ 添付するファイルは必ずウィルスチェックを行ってください。<br/>また、2ipファイルを添付する際はバスワードを設定しないでください。<br/>ウィルスに感染したファイルやバスワードが付いた資料は確認できない<br/>ため、失格となる場合があります。</li> <li>② 度る</li> </ul> |             |

【操作説明】

- ① 添付資料を添付します。添付資料は必須です。サイズが合計1 OMB まで、ファイル名が最大 50 文字までのファイルが添付可能です。
- ②「提出内容確認」ボタンをクリックし、提出内容を確認します。
- ③ 入札状況一覧に戻る場合、「戻る」ボタンをクリックします。

※添付資料に関しては、下表のファイル以外は添付することができません。

(xls、docの古いOffice形式のファイルは、セキュリティ上の理由で推奨しておりません。)

| Microsoft Office ファイル | Excel | xlsx, xlsm, xls |
|-----------------------|-------|-----------------|
|                       | Word  | docx, docm, doc |
| PDFファイル               | pdf   |                 |
| 圧縮ファイル                | zip   |                 |

※ 添付するファイルは必ずウィルスチェックを行ってください。
 また、Zip ファイルを添付する際にはパスワードを設定しないでください。
 ウィルスに感染したファイルやパスワードが付いた資料は確認できない
 ため、失格となる場合があります。

# (3) 事後審査資料の内容確認

事後審査資料の内容を確認します。

| とやま電子入札                                                                                              |                                   | 2022              | 2年03月30E              | ] 09時51分               | <b>CALS/EC</b> 電子入札システム  | 0           |
|----------------------------------------------------------------------------------------------------|-----------------------------------|-------------------|-----------------------|------------------------|--------------------------|-------------|
| 共同システム                                                                                               | 入札情報サービス 🏾                        | <b>日子入札システム</b>   | 検証機能                  | 説明要求                   |                          |             |
| <ul> <li>・ 簡易案件検索</li> <li>・ 調達案件検索</li> <li>・ 調達案件一覧</li> <li>・ 調達案件一覧</li> <li>・ 入札状況一覧</li> </ul> | 富山県知事<br>安山一一郎 株                  |                   | 事                     | 種審査資料                  | •                        | 2022年03月30日 |
| <ul> <li>登録者情報</li> <li>の保存データ表示</li> </ul>                                                          | ⊞Ш № 1获                           |                   | 東後軍                   | 2本次約大坦山) 士             | 7                        |             |
|                                                                                                    |                                   |                   | 争液和                   | 手直道が行きたしま<br>言2        | 9.0                      |             |
|                                                                                                    | 1. 調達案件番号<br>2. 調達案件名称<br>3. 履行期限 | 20210002<br>0000. | 22022033099<br>工事·155 | 84                     |                          |             |
|                                                                                                    | (提出者)                             |                   |                       |                        |                          |             |
|                                                                                                    |                                   | 業者番号<br>業者名称      |                       | 2000000001<br>01建設株式会社 | 壮                        |             |
|                                                                                                    |                                   |                   | 添付資料<br>D¥浏           | 餐付資料¥事後審査<br>餐付資料¥添付文書 | 資料,xlsx ↓<br>1.docx<br>▼ |             |
|                                                                                                    |                                   |                   |                       | 提出                     | 戻る                       |             |
|                                                                                                    |                                   |                   |                       |                        |                          |             |

【操作説明】

●印刷画面

- ①「印刷」ボタンをクリックし、事後審査資料(印刷)を表示します。
- ※ 事後審査資料は、以後表示することができませんので、控えが必要な場合、必ずこの画面の 印刷を行ってください

|                                   | 事                                       | 後審査資料                                     | 2022年03月30日 |
|-----------------------------------|-----------------------------------------|-------------------------------------------|-------------|
| 富山県知事<br>富山 一郎 様                  |                                         |                                           |             |
|                                   | 事後審                                     | 査資料を提出します。                                |             |
| 1 制法专件业品                          | 000100000000000000000000000000000000000 | EC                                        |             |
| 1. 詞連来什番号<br>2. 調達案件名称<br>3. 履行期限 | 2021000220220330<br>〇〇〇〇工事・155          | 99                                        |             |
| (提出者)                             |                                         |                                           |             |
|                                   | 業者番号                                    | 2000000001                                |             |
|                                   | 業者名称                                    | 01建設株式会社                                  |             |
|                                   | 添付資料                                    | D:¥添付資料¥事後審査資料.xlsx<br>D:¥添付資料¥添付文書1.docx |             |

# (4) 事後審査資料の提出

事後審査資料を提出します。

| とやま電子入札                                                                            |                                   | 2022年03月30                       | 日 09時52分               | <b>CALS/EC</b> 電子入札システム | ø           |
|------------------------------------------------------------------------------------|-----------------------------------|----------------------------------|------------------------|-------------------------|-------------|
| 共同システム                                                                             | 入札情報サービス 電子                       | 入札システム 検証機能                      | 説明要求                   |                         |             |
| <ul> <li>・ 簡易案件検索</li> <li>・ 調達案件検索</li> <li>・ 調達案件一覧</li> <li>・ 調達案件一覧</li> </ul> | 富山県知事                             | Ţ                                | 事後審査資料                 | ŀ                       | 2022年03月30日 |
| <ul> <li>へれびた一覧</li> <li>登録者情報</li> <li>○保存データ表示</li> </ul>                        | 富山 一郎 様                           | 事後                               | 審査資料を提出しま              | <b>ਰ</b> ੈ.             |             |
|                                                                                    |                                   |                                  | 記                      |                         |             |
|                                                                                    | 1. 調達案件番号<br>2. 調達案件名称<br>3. 履行期限 | 202100022022033099<br>〇〇〇〇工事・155 |                        |                         |             |
|                                                                                    | (提出者)                             |                                  |                        |                         |             |
|                                                                                    |                                   | 業者番号                             | 2000000001             |                         |             |
|                                                                                    |                                   | 業者名称                             | 01建設株式会                | 社                       |             |
|                                                                                    |                                   | 添付資料 □米                          | ☆行資料¥事後審査<br>☆付資料¥添付文書 | 資料 xlsx ▲<br>Ħ.docx     |             |
|                                                                                    |                                   | 印刷 1                             | 提出                     | 戻る                      |             |
|                                                                                    |                                   |                                  |                        |                         |             |
|                                                                                    |                                   |                                  |                        |                         |             |

【操作説明】

①「提出」ボタンをクリックし、事後審査資料を提出します。

(5) 事後審査資料受信確認通知の表示

事後審査資料受信確認通知を表示します。

| とやま電子入札                                                           |                                | 202          | 2年03月08E       | ] 11時09分             | CALS/EC 電子入札システム    | ø |
|-------------------------------------------------------------------|--------------------------------|--------------|----------------|----------------------|---------------------|---|
| 共同システム                                                            | 入札情報サービス                       | 電子入札システム     | 検証機能           | 説明要求                 |                     |   |
| <ul> <li>簡易案件検索</li> <li>調達案件検索</li> <li>調達案件一覧</li> </ul>        | 01建設株式会社<br>代表取締役社長<br>富山 一郎 様 |              |                |                      |                     |   |
| <ul> <li>○ 入札状況一覧</li> <li>○ 登録者情報</li> <li>○ 保存ご クォニー</li> </ul> |                                |              | 事後審査           | E<br>資料受信確           | 記通知                 |   |
| 9体行 アーダ 表示                                                        |                                | 事            | 後審査資料は下        | 記の内容で正常に             | 送信されました。            |   |
|                                                                   |                                | 言用)之<br>言用)之 | 達案件番号<br>達案件名称 | 2021000220<br>000013 | )22030899<br>事・1 55 |   |
|                                                                   |                                | 送伯           | 信日時            | 令和04年03              | 月08日 11時08分         |   |
|                                                                   |                                | 印刷           | を行ってから、)       | <b>人札状況一覧</b> ボタ     | いを押してください           |   |
|                                                                   |                                | 0            | 印刷             |                      | 入札状況一覧              |   |
|                                                                   |                                |              |                |                      |                     |   |
|                                                                   |                                |              |                |                      |                     |   |
|                                                                   |                                |              |                |                      |                     |   |
|                                                                   |                                |              |                |                      |                     |   |
|                                                                   |                                |              |                |                      |                     |   |
|                                                                   |                                |              |                |                      |                     |   |

【操作説明】

①「印刷」ボタンをクリックし、事後審査資料受信確認通知(印刷)を表示します。
 受信確認通知は、以後表示することができませんので、控えが必要な場合、必ずこの画面の
 印刷を行ってください。

●印刷画面

| 01建設株式会社<br>代表取締役社長<br>富山 一郎 様 |                          |                                  |  |  |  |  |
|--------------------------------|--------------------------|----------------------------------|--|--|--|--|
| 事後審査資料受信確認通知                   |                          |                                  |  |  |  |  |
|                                | 事後審査資料は下記の内容で正常に送信されました。 |                                  |  |  |  |  |
|                                | 調達案件番号<br>調達案件名称         | 202100022022030899<br>○○○○工事・155 |  |  |  |  |
|                                | 送信日時                     | 令和04年03月08日 11時08分               |  |  |  |  |
|                                |                          |                                  |  |  |  |  |

(6) 提出済み事後審査資料の確認

提出した事後審査資料の添付資料を確認します。

| とやま電子入札                                                                                                    |                                                                                                    | 20                | 22年03月08      | 3 11時09分         |                       | CALS/EC         | 電子入札シスラ            | 4÷                | Ø                          |
|----------------------------------------------------------------------------------------------------|----------------------------------------------------------------------------------------------------|-------------------|---------------|------------------|-----------------------|-----------------|--------------------|-------------------|----------------------------|
| 共同システム                                                                                                    | 入札情報サービス                                                                                                    | 電子入札システム          | 検証機能          | 説明要求             | 1000 55               |                 |                    |                   |                            |
| <ul> <li>         ・ 間易案件検索         ・         ・         ・</li></ul>                                                                       | 部局                                                                                                    | 土木部/出納局           |               | 不入               | 」状况一覧                 |                 |                    |                   |                            |
| <ul> <li>         ・ 調達案件一覧         ・         へれ状況一覧         ・         、         入れ状況一覧         ・         、         ・         、</li></ul> | 業者番号                                                                                                    | 2000000001        |               |                  |                       |                 |                    |                   | 表示案件 1-1                   |
| <ul> <li>● 登録者情報</li> </ul>                                                                                                    | 企業名称<br>氏名                                                                                                    | 01建設株式会社<br>富山 一郎 |               |                  |                       |                 |                    |                   | 至兼計数 「<br>【 1 )            |
| ○保存ナータ表示                                                                                                    | 案件表示順序「公告日」                                                                                                    | /公示日等 ✔           | ○昇順           |                  |                       |                 |                    |                   | 最新表示                       |
|                                                                                                    |                                                                                                    |                   | ●降順           |                  |                       |                 |                    | 最新更               | 新日時 2022.03.08 11:09       |
|                                                                                                    | 플<br>문                                                                                                    | 訓进案件名称            |               | ٦.               | し方式 再入                | 1./<br>.1./ 辞退届 | 事後審査 事後<br>資料提出 資料 | 審査 受付票/通<br>→覧 →覧 | 知書 企業<br>プロパ 摘要 状況         |
|                                                                                                    | 1<br>1<br>0000工事·15                                                                                             | <u>5</u>          |               |                  | 見<br>投競争<br>(後期査型)    | *               | 提出                 | 長示 表示             | ティ           変更         表示 |
|                                                                                                    | 1 1                                                                                                    |                   |               |                  |                       |                 | · - [_ (           | 1                 | 表示案件 1-1                   |
|                                                                                                    |                                                                                                    |                   |               |                  |                       |                 |                    |                   | 王乘1+叔 1                    |
|                                                                                                    |                                                                                                    |                   |               |                  |                       |                 |                    |                   |                            |
|                                                                                                    |                                                                                                    |                   |               |                  |                       |                 |                    |                   |                            |
|                                                                                                    |                                                                                                    |                   |               |                  |                       |                 |                    |                   |                            |
|                                                                                                    |                                                                                                    |                   |               |                  |                       |                 |                    |                   |                            |
|                                                                                                    |                                                                                                    |                   |               |                  |                       |                 |                    |                   |                            |
| とやま電ス入                                                                                                    | <b>k</b> ] .                                                                                                    |                   | 2022          |                  | 00#±50/\              |                 |                    |                   | Ø                          |
| 共同システム                                                                                                    | 入机情報                                                                                                    | キービス 電子入          | 2022<br>札システム | 後証機能             | 09時55万<br>説明要求        | CALS/E          | :C 電子入机            | VXT 4             | 0                          |
| ○ 簡易案件検索                                                                                                    |                                                                                                    |                   |               | 添付資料             | 【事後審                  | <b>杳</b> 資料】    |                    |                   |                            |
| <ul> <li>調達案件検索</li> </ul>                                                                                                    |                                                                                                    |                   |               |                  |                       |                 |                    |                   |                            |
| <ul> <li>調達案件一覧</li> <li>入札状況一覧</li> </ul>                                                                                               |                                                                                                    |                   |               |                  |                       |                 |                    |                   |                            |
| ○ 登録者情報                                                                                                    |                                                                                                    |                   |               |                  |                       |                 |                    |                   |                            |
| ○保存データ表示                                                                                                    |                                                                                                    |                   |               | <b>事</b> 後<br>添付 | 審査資料.xlsx<br>文書1.docx | -               |                    |                   |                            |
|                                                                                                    |                                                                                                    |                   |               |                  |                       |                 |                    |                   |                            |
|                                                                                                    |                                                                                                    |                   |               |                  |                       | <b>-</b>        |                    |                   |                            |
|                                                                                                    |                                                                                                    |                   |               |                  |                       |                 |                    |                   |                            |
|                                                                                                    |                                                                                                    |                   |               |                  |                       |                 |                    |                   |                            |
|                                                                                                    |                                                                                                    |                   |               |                  |                       |                 |                    |                   |                            |
|                                                                                                    |                                                                                                    |                   |               |                  |                       |                 |                    |                   |                            |
|                                                                                                    |                                                                                                    |                   | 2             | 表示·保存            |                       | 戻る              | <u>نا</u>          |                   |                            |
|                                                                                                    |                                                                                                    |                   |               |                  |                       |                 |                    |                   |                            |
|                                                                                                    | the second second second second second second second second second second second second second second second se |                   |               |                  |                       |                 |                    |                   |                            |
|                                                                                                    |                                                                                                    |                   |               |                  |                       |                 |                    |                   |                            |

【操作説明】

- 「事後審査資料一覧」列の「表示」ボタンをクリックし、添付資料【事後審査資料】を 表示します。
- ② 添付資料を選択し、「表示・保存」ボタンをクリックすると、添付資料を表示、または 保存します。

(7) 事後審査資料の追加提出

事後審査資料を追加で提出します。

| とやま電子入札                                                            |             | 202      | 2年03月08日                    | 日 11時09分                      | CAL               | LS/EC 電子入札シ                     | ステム                    | (                                     | Ø |  |  |
|--------------------------------------------------------------------|-------------|----------|-----------------------------|-------------------------------|-------------------|---------------------------------|------------------------|---------------------------------------|---|--|--|
| 共同システム                                                             | 入札情報サービス    | 電子入札システム | 検証機能                        | 説明要求                          |                   |                                 |                        |                                       |   |  |  |
| <ul> <li>         ・ 簡易案件検索         ・         ・         ・</li></ul> |             |          | <b>穢証機能</b><br>) 昇順<br>) 降順 | 入札状況                          | 一覧                |                                 |                        | 表示案件 1-1<br>全案件数 1<br>④ 1 ●<br>最新表示   | 1 |  |  |
|                                                                    |             |          |                             |                               |                   |                                 | 最新更                    | 新日時 2022.03.08 11:0                   | 9 |  |  |
|                                                                    | 88<br>97    | 調速案件名称   |                             | 入礼方式                          | 入礼/<br>再入礼/<br>見積 | 薛退届 <mark>事後審査</mark><br>资料提出 ∃ | 事後審査 受付票/通<br>20科→覧 →覧 | ■書 企業<br>ブロパ 摘要 状況<br>ティ              | 2 |  |  |
|                                                                    | 1 0000T#-15 | 2        |                             | ——股鼓争 ●<br>(李前事後書 <u>去型</u> ) |                   | <u>据出</u><br>①                  | <u>表示</u> 表示           | <u>変更</u><br>表示案件 1-<br>全案件数<br>3 1 2 |   |  |  |

【操作説明】

① 事後審査資料提出」列の「提出」ボタンをクリックし、事後審査資料作成画面を表示します。

※ 以降の操作は 2.2.13.(1) 事後審査資料作成画面の表示 ~ 2.2.13.(6) 提出済み事後審査資料の 確認の表示と同様です。

### 2.2.14 事後審査資料受付票の確認

発注者が事後審査資料の受信を確認すると、事後審査資料受付票が発行されます。

(1) 入札状況通知書一覧の表示

対象となる案件を検索し、入札状況一覧を表示します。

| とやま電子入札                                      |                     | 20         | 22年03月08    | 日 11時22分 |                   | (                                                   | CALS/EC 電          | 子入札シ         | ステム           |               |                    | Ø                           |
|----------------------------------------------|---------------------|------------|-------------|----------|-------------------|-----------------------------------------------------|--------------------|--------------|---------------|---------------|--------------------|-----------------------------|
| 共同システム                                       | 入札情報サービス            | 電子入札システム   | 検証機能        | 説明要求     |                   | 189 J. T. T. S. S. S. S. S. S. S. S. S. S. S. S. S. |                    |              |               |               |                    | and a substant state of the |
| o 簡易案件検索                                     |                     |            |             |          | 入札状況一賢            | ī                                                   |                    |              |               |               |                    |                             |
| • 調達案件検索                                     | 部局                  | 土木部/出納局    |             |          |                   |                                                     |                    |              |               |               |                    |                             |
| <ul> <li>調達案件一覧</li> <li>3.4.北沢一覧</li> </ul> | 業者番号                | 2000000001 |             |          |                   |                                                     |                    |              |               |               | 表示到                | 案件 1-1                      |
| <ul> <li>         ・ 登録者情報     </li> </ul>    | 企業名称                | 01建設株式会社   |             |          |                   |                                                     |                    |              |               |               | 全案(                | 牛数 1                        |
| 0保存データ表示                                     | <u>д</u>            | qa — Ш     |             |          |                   |                                                     |                    |              |               |               |                    | ייש                         |
|                                              | 案件表示顺序 公告日/         | 公示日等 ▼     | ○昇順<br>● 隆順 |          |                   |                                                     |                    |              |               |               |                    | i表示                         |
|                                              |                     |            | - FT-15     |          |                   |                                                     |                    |              |               | 最新更新日5        | 時 2022.03          | .08 11:22                   |
|                                              | е <del>р</del><br>В | 調速案件       | 名称          |          | 入札方式              | 入礼/<br>再入礼/<br>見積                                   | 非进届 <mark>事</mark> | 後春査<br>料提出 5 | ●後春査<br>24月一覧 | 受付票/通知書<br>一覧 | 企業<br>ブロパ 摘要<br>ティ | 状況                          |
|                                              | 1 0000I事·15         | 5          |             |          | 一般競争<br>(事前事後審査型) |                                                     |                    |              | Ţ.            | 表示            | 変更                 | 表示                          |
|                                              |                     |            |             |          |                   |                                                     | 1 1                | L            |               |               | 表示                 | 」<br>案件 1-1                 |
|                                              |                     |            |             |          |                   |                                                     |                    |              |               | Û             | 全案                 | 件数 1                        |
|                                              |                     |            |             |          |                   |                                                     |                    |              |               |               | •                  | 1 🕨                         |
|                                              |                     |            |             |          |                   |                                                     |                    |              |               |               |                    |                             |
|                                              |                     |            |             |          |                   |                                                     |                    |              |               |               |                    |                             |
|                                              |                     |            |             |          |                   |                                                     |                    |              |               |               |                    |                             |
|                                              |                     |            |             |          |                   |                                                     |                    |              |               |               |                    |                             |
|                                              |                     |            |             |          |                   |                                                     |                    |              |               |               |                    |                             |
|                                              |                     |            |             |          |                   |                                                     |                    |              |               |               |                    |                             |

【操作説明】

①「受付票/通知書一覧」列の「表示」ボタンをクリックし、入札状況通知書一覧を表示します。

(2) 事後審査資料受付票の表示

事後審査資料受付票を表示します。

| とやま電子入札                                       |                      |       | 2022年03月08日 11時22分     | CALS/I                                       | EC 電子入札シスラ | 74       | Ø |
|-----------------------------------------------|----------------------|-------|------------------------|----------------------------------------------|------------|----------|---|
| 共同システム                                        | 入札情報サービス             | 電子入札シ | ステム 検証機能 説明要求          | ᆔᆄᄁᇾᄳᆃᅠᄨ                                     |            |          |   |
| <ul> <li>         ・</li></ul>                 | ○ 調達案件検索<br>○ 調達案件一覧 | 教行回数  | 通知書名                   | 心状/元迪加吉一見<br><sup>通知書発行日付</sup>              | 通知書表示      | 通知書確認    |   |
| <ul> <li>○ 入札状況一覧</li> <li>○ 登録者情報</li> </ul> |                      |       | 落札者決定通知書<br>事後審査結果通知書  | 令和04年03月08日(火)11時21分<br>令和04年03月08日(火)11時17分 | 表示表示       | 未参照      |   |
| ○保存データ表示                                      |                      |       | 事後審査資料受付票              | 令和04年03月08日(火)11時16分(                        | D 表示       | 未参照      |   |
|                                               |                      | 1     | 事後審查資料提出依頼書<br>事後審查通知書 | 令和04年03月08日(火)11時03分<br>令和04年03月08日(火)11時02分 | 表示表示       | 参照済      |   |
|                                               |                      |       | 入札締切通知書                | 令和04年03月08日(火)10時51分                         | 表示         | 参照済      |   |
|                                               |                      |       |                        |                                              | 32/1       | 99 HR /A |   |
|                                               |                      |       |                        | 戻る                                           |            |          |   |
|                                               |                      |       |                        |                                              |            |          |   |
|                                               |                      |       |                        |                                              |            |          |   |
|                                               |                      |       |                        |                                              |            |          |   |
|                                               |                      |       |                        |                                              |            |          |   |

【操作説明】

通知書名が事後審査資料受付票の「通知書表示」列の「表示」ボタンをクリックし、
 事後審査資料受付票を表示します。

# 【項目説明】

| 「執行回数」列    | : | 執行回数が表示されます。         |
|------------|---|----------------------|
| 「通知書名」列    | : | 通知書名が表示されます。         |
| 「通知書発行日付」列 | : | 通知書発行日付が表示されます。      |
| 「通知書確認」列   | : | 各通知書を確認した場合は「参照済」、   |
|            |   | 未確認の場合は「未参照」と表示されます。 |

# (3) 事後審査資料受付票の確認

事後審査資料受付票を確認します。

| とやま電子入札                                                           |                            | Ø                               |                      |          |                |             |
|-------------------------------------------------------------------|----------------------------|---------------------------------|----------------------|----------|----------------|-------------|
| 共同システム                                                            | 入札情報サービス                   | 電子入札システム                        | 検証機能                 | 説明要求     |                |             |
| ◦ 簡易案件検索                                                          |                            |                                 |                      |          |                | 令和04年03月08日 |
| <ul> <li>         ・調達案件検索         ・         ・         ・</li></ul> | 01建設株式会社<br>代表取締役社長        |                                 |                      |          | 富山県知事<br>富山 一郎 |             |
| <ul> <li>○ 入札状況一覧</li> <li>○ 登録者情報</li> </ul>                     | 富山 一郎 様                    |                                 | 事後                   | 審査資料受任   | 付票             |             |
| の保存データ表示                                                          |                            |                                 |                      |          |                |             |
|                                                                   |                            | rac.                            | い詞産業1日にし             | ルバ、争後番直道 | 科を文押しました。      |             |
|                                                                   |                            |                                 |                      | 51       |                |             |
|                                                                   | 調達案件番号<br>調達案件名利<br>入札執行回数 | ・<br>202100022<br>た 〇〇〇〇コ ス 1回目 | 2022030899<br>E事・155 |          |                |             |
|                                                                   | 受付日時                       | 令和04年0                          | 3月08日 11時1           | 6分       |                |             |
|                                                                   |                            | ()<br>E1 (ki)                   |                      | 保存       | <b>戻</b> る     | X           |

# 【操作説明】

①「印刷」ボタンをクリックし、事後審査資料受付票(印刷)を表示します。

●印刷画面

01建設株式会社 代表取締役社長 富山 一郎 様 富山県知事 富山 一郎

#### 事後審査資料受付票

下記の調達案件について、事後審査資料を受領しました。

51

- 調達案件番号 調達案件名称 入札執行回数
- 202100022022030899 〇〇〇〇工事・155 1回目

受付日時 令和04年03月08日 11時16分

※印刷する場合は、Ctrl+Pまたは右クリック→「印刷」で印刷してください。

令和04年03月08日

#### 2.2.15 事後審査結果通知書の確認

事後審査が終了すると、事後審査結果通知書が発行されます。

(1) 入札状況通知書一覧の表示 対象となる案件を検索し、入札状況一覧を表示します。

| とやま電子入札                                                                                         |               | 2022年             | 03月08日 11時22分 | 08日 11時22分 CALS/EC 電子入札システム    |                   |                  |                       |                   | Ø                     |
|-------------------------------------------------------------------------------------------------|---------------|-------------------|---------------|--------------------------------|-------------------|------------------|-----------------------|-------------------|-----------------------|
| 共同システム                                                                                          | 入札情報サービス      | 電子入札システム 植        | 証機能 説明要求      |                                |                   |                  | and the second second |                   |                       |
| ○ 簡易案件検索                                                                                        |               |                   |               | 入札状況一覧                         | ί.                |                  |                       |                   |                       |
| <ul> <li>調達案件検索</li> </ul>                                                                      | 部局            | 土木部/出納局           |               |                                |                   |                  |                       |                   |                       |
| <ul> <li>         · 調達条件一覧         <ul> <li>             入札状況一覧         </li> </ul> </li> </ul> | 業者番号          | 2000000001        |               |                                |                   |                  |                       |                   | 表示案件 1-1              |
| <ul> <li>登録者情報</li> </ul>                                                                       | 企業名称<br>氏名    | 01建設株式会社<br>富山 一郎 |               |                                |                   |                  |                       |                   | (主楽1千奴) 1             |
| ○保存データ表示                                                                                        |               |                   |               |                                |                   |                  |                       |                   |                       |
|                                                                                                 | 案件表示順序 公告日/   | 公示日等              | <u>Ē</u>      |                                |                   |                  |                       |                   | 最新表示                  |
|                                                                                                 |               |                   |               |                                |                   |                  | I                     | 最新更新日時            | 2022.03.08 11:22      |
|                                                                                                 | <b>음</b><br>문 | 調速案件名称            |               | 入礼方式                           | 入礼/<br>再入礼/<br>見積 | 審選届 李後審査<br>资料提出 | 事後審査 受付<br>資料一覧       | 東/通知書<br>ゴ<br>ゴ 覧 | È業<br>1ロパ 摘要 状況<br>ティ |
|                                                                                                 | 1 0000I       | 2                 |               | 一般競争 <sup>(</sup><br>(事前事後審査型) |                   |                  | *                     | 表示 参照有り           | 変更表示                  |
|                                                                                                 |               |                   |               |                                |                   |                  |                       |                   | 表示案件 1-1              |
|                                                                                                 |               |                   |               |                                |                   |                  |                       | U                 | 全案件数 1                |
|                                                                                                 |               |                   |               |                                |                   |                  |                       |                   |                       |
|                                                                                                 |               |                   |               |                                |                   |                  |                       |                   |                       |
|                                                                                                 |               |                   |               |                                |                   |                  |                       |                   |                       |
|                                                                                                 |               |                   |               |                                |                   |                  |                       |                   |                       |
|                                                                                                 |               |                   |               |                                |                   |                  |                       |                   |                       |
|                                                                                                 |               |                   |               |                                |                   |                  |                       |                   |                       |
|                                                                                                 |               |                   |               |                                |                   |                  |                       |                   |                       |

## 【操作説明】

①「受付票/通知書一覧」列の「表示」ボタンをクリックし、入札状況通知書一覧を表示します。

## (2) 事後審査結果通知書の表示

事後審査結果通知書を表示します。

| やま電子入札        |         | 2022年03       | 3月08日 11時23分 CALS/EC 電- | 子入札システム |       |
|---------------|---------|---------------|-------------------------|---------|-------|
| RUJZJA        | 入札情報サービ | ス 電子入札システム 検証 | 機能 説明要求                 |         |       |
| 簡易案件検索        |         |               | 入札状況通知書一覧               |         |       |
| 調達案件検索 調達案件一覧 | 執行回数    | 通知書名          | 通知書発行日付                 | 通知書表示   | 通知書確認 |
| 入札状況一覧        |         | 落札者決定通知書      | 令和04年03月08日(火)11時21分    | 表示      | 未参照   |
| 登録者情報         |         | 事後審查結果通知書     | 令和04年03月08日(火)11時17分    | 1 表示    | 未参照   |
| 保存データ表示       |         | 事後審查資料受付票     | 令和04年03月08日(火)11時16分    | 表示      | 参照済   |
|               | 1       | 事後審查資料提出依頼書   | 令和04年03月08日(火)11時03分    | 表示      | 参照済   |
|               |         | 事後審查通知書       | 令和04年03月08日(火)11時02分    | 表示      | 参照済   |
|               |         | 入札締切通知書       | 令和04年03月08日(火)10時51分    | 表示      | 参照済   |
|               |         | 入札書受付票        | 令和04年03月08日(火)10時42分    | 表示      | 参照済   |
|               |         |               | 戻る                      |         |       |
|               |         |               |                         |         |       |
|               |         |               |                         |         |       |
|               |         |               |                         |         |       |
|               |         |               |                         |         |       |

【操作説明】

 通知書名が事後審査結果通知書の「通知書表示」列の「表示」ボタンをクリックし、 事後審査結果通知書を表示します。

【項目説明】

| 「執行回数」列    | : | 執行回数が表示されます。         |
|------------|---|----------------------|
| 「通知書名」列    | : | 通知書名が表示されます。         |
| 「通知書発行日付」列 | : | 通知書発行日付が表示されます。      |
| 「通知書確認」列   | : | 各通知書を確認した場合は「参照済」、   |
|            |   | 未確認の場合は「未参照」と表示されます。 |

## (3) 事後審査結果通知書の確認

事後審査結果通知書を確認します。

| とやま電子入札                   |                     | 2022年03月08      | 日 11時23分  | <b>CALS/EC</b> 電子入札システム |             | Ø |
|---------------------------|---------------------|-----------------|-----------|-------------------------|-------------|---|
| 共同システム                    | 入札情報サービス 電子入        | 札システム 検証機能      | 説明要求      |                         |             |   |
| ○ 簡易案件検索                  |                     | ± /4            |           | m.+                     | 令和04年03月08日 |   |
| 2 調達条件快楽                  |                     | 爭後              | * 番       | 北書                      |             |   |
| • 調達案件一覧<br>• 入札状況一覧      | 01建設株式会社<br>代表取締役社長 |                 |           | 富山県知事<br>富山 一郎          |             |   |
| <ul> <li>登録者情報</li> </ul> | 富山 一郎 様             |                 |           |                         |             |   |
| ○保存データ表示                  | 先に                  | 提出のあった事後審査資料に   | ついて、下記の通り | 「審査致しましたので、通知します。       |             |   |
|                           |                     |                 | 51        |                         |             |   |
|                           | 公告日                 | 令和04年03月08E     | 3         |                         |             |   |
|                           | 調達案件番号              | 202100022022030 | 0899      |                         |             |   |
|                           | 調達案件名称              | 0000工事・15       | 5         |                         |             |   |
|                           | 入札執行回数              | 108             |           |                         |             |   |
|                           | 開札執行日時              | 令和04年03月08E     | 10時59分    |                         |             |   |
|                           |                     | 資格有             |           |                         |             |   |
|                           | 審査結果                | 理由 事後           | 審査結果通知書の( | なし)です。                  |             |   |
|                           | 1                   | 日副              | 保存        | 戻る                      | R           |   |
|                           |                     |                 |           |                         |             |   |

# 【操作説明】

①「印刷」ボタンをクリックし、事後審査結果通知書(印刷)を表示します。

●印刷画面

| 01建設株式会社 富山県知事<br>(1季取締役社長 宮山 一般                      |
|-------------------------------------------------------|
|                                                       |
| 先に提出のあった事後審査資料について、下記の通り審査致しましたので、通知します。              |
| 5番                                                    |
| 公告日 令和04年03月08日                                       |
| 調達案件番号 202100022022030899                             |
| 調達案件名称 〇〇〇〇〇工事・155                                    |
| 入札執行回数 1回目                                            |
| 開札執行日時 令和04年03月08日 10時59分                             |
| 資格有           審査結果         理由         再後審査結果通知書のけれ)です |

## 2.2.16 落札者決定通知書の受信確認

落札者が決定すると落札者決定通知書が発行されます。

(1) 入札状況通知書一覧の表示 対象となる案件を検索し、入札状況一覧を表示します。

| とやま電子入札                                                                   |               | 20                | 22年03月08   | 日 11時22分 |                   | c                 | CALS/EC 電子入札 | システム         |                        |                                       | Ø            |
|---------------------------------------------------------------------------|---------------|-------------------|------------|----------|-------------------|-------------------|--------------|--------------|------------------------|---------------------------------------|--------------|
| 共同システム                                                                    | 入札情報サービス      | 電子入札システム          | 検証機能       | 説明要求     |                   |                   |              |              | AND TRUE AND A MADE ON |                                       |              |
| ○ 簡易案件検索                                                                  |               |                   |            |          | 入札状況一賢            | Ī                 |              |              |                        |                                       |              |
| ○ 調達案件検索                                                                  | 部局            | 土木部/出納局           |            |          |                   |                   |              |              |                        |                                       |              |
| <ul> <li>         ·        入札状況一覧         ·         ·         ·</li></ul> | 業者番号          | 2000000001        |            |          |                   |                   |              |              |                        | 表示案(<br>全案件)                          | 件 1-1<br>数 1 |
| <ul> <li>         ・登録者情報         ・         ・         ・</li></ul>          | 企業名称<br>氏名    | 01建設株式会社<br>富山 一郎 |            |          |                   |                   |              |              |                        |                                       | 1            |
|                                                                           | 案件表示顺序 公告日,   | ∕公示日等             | ○昇順<br>●降順 |          |                   |                   |              |              |                        | 最新表                                   | <u>長示</u>    |
|                                                                           |               |                   |            |          |                   |                   |              |              | 最新更新日時                 | 2022.03.08                            | 8 11:22      |
|                                                                           | <b>음</b><br>문 | 調速案件              | 8件         |          | 入礼方式              | 入礼/<br>再入礼/<br>見積 | 審選届<br>資料提出  | 事後審査<br>資料一覧 | 受付票/通知書<br>→覧          | 企業<br>プロパ 摘要<br>ティ                    | 状況           |
|                                                                           | 1 0000工事·15   | <u>5</u>          |            |          | 一般競争<br>(事前事後審査型) |                   |              | 1            | 表示 未参照有り               | 変更                                    | 表示           |
|                                                                           |               |                   |            |          |                   |                   |              |              | 1                      | 表示案                                   | 件 1-1<br>数 1 |
|                                                                           |               |                   |            |          |                   |                   |              |              |                        | ±#1.                                  | 1            |
|                                                                           |               |                   |            |          |                   |                   |              |              |                        |                                       |              |
|                                                                           |               |                   |            |          |                   |                   |              |              |                        |                                       |              |
|                                                                           |               |                   |            |          |                   |                   |              |              |                        |                                       |              |
|                                                                           |               |                   |            |          |                   |                   |              |              |                        |                                       |              |
|                                                                           |               |                   |            |          |                   |                   |              |              |                        |                                       |              |
|                                                                           |               |                   |            |          |                   |                   |              |              |                        | ann an ach ann an Anna Anna Anna Anna |              |

## 【操作説明】

①「受付票/通知書一覧」列の「表示」ボタンをクリックし、入札状況通知書一覧を表示します。

(2) 落札者決定通知書の表示

落札者決定通知書を表示します。

| とやま電子入札                                                                                                    |         | 202         | 2年03月08日 118 | 寺23分 CALS/EC 1     | 電子入札システム |                                     | Ø |
|----------------------------------------------------------------------------------------------------|---------|-------------|--------------|--------------------|----------|-------------------------------------|---|
| 共同システム                                                                                                    | 入札情報サービ | ス 電子入札システム  | 検証機能 説明      | 要求                 |          | a second and a second second second |   |
| • 簡易案件検索                                                                                                    |         |             | 入札状況         | 通知書一覧              |          |                                     |   |
| <ul> <li>調達案件検索</li> <li>・</li> <li>・</li></ul> | 執行回数    | 通知書名        |              | 通知書発行日付            | 通知書表示    | 通知書確認                               |   |
| • 入札状況一覧                                                                                                    |         | 落札者決定通知書    | 令和04         | 年03月08日(火)11時21分   | 计 1 表示   | 未参照                                 |   |
| ○ 登録者情報                                                                                                    |         | 事後審査結果通知書   | 令和04         | 年03月08日 (火) 11時17分 | 3 表示     | 参照済                                 |   |
| •保存データ表示                                                                                                    |         | 事後審査資料受付票   | 令和04         | 年03月08日 (火) 11時16分 | 3 表示     | 参照済                                 |   |
|                                                                                                    | 1       | 事後審査資料提出依頼書 | 令和04         | 年03月08日 (火) 11時03分 | う 表示     | 参照済                                 | - |
|                                                                                                    |         | 事後審査通知書     | 令和04         | 年03月08日 (火) 11時02分 | う 表示     | 参照済                                 | - |
|                                                                                                    |         | 入札締切通知書     | 令和04         | 年03月08日(火)10時51分   | う 表示     | 参照済                                 |   |
|                                                                                                    |         | 入札書受付票      | 令和04         | 年03月08日(火)10時42分   | 〕 表示     | 参照済                                 | - |
|                                                                                                    |         |             |              |                    |          |                                     |   |
|                                                                                                    |         |             |              | <b>ξ</b> δ )       |          |                                     |   |
|                                                                                                    |         |             |              |                    |          |                                     |   |
|                                                                                                    |         |             |              |                    |          |                                     |   |
|                                                                                                    |         |             |              |                    |          |                                     |   |
|                                                                                                    |         |             |              |                    |          |                                     |   |
|                                                                                                    |         |             |              |                    |          |                                     |   |
|                                                                                                    |         |             |              |                    |          |                                     |   |
|                                                                                                    |         |             |              |                    |          |                                     |   |

【操作説明】

 通知書名が落札者決定通知書の「通知書表示」列の「表示」ボタンをクリックし、 落札者決定通知書を表示します。

【項目説明】

| 「執行回数」列    | : | 執行回数が表示されます。         |
|------------|---|----------------------|
| 「通知書名」列    | : | 通知書名が表示されます。         |
| 「通知書発行日付」列 | : | 通知書発行日付が表示されます。      |
| 「通知書確認」列   | : | 各通知書を確認した場合は「参照済」、   |
|            |   | 未確認の場合は「未参照」と表示されます。 |

(3) 落札者決定通知書の確認

落札者決定通知書を確認します。

| とやま電子入札                                                  |                                                  | 202      | 2年03月08日                                                         | ] 11時23分                                                         | <b>CALS/EC</b> 電子入札システム |             | Ø |
|----------------------------------------------------------|--------------------------------------------------|----------|------------------------------------------------------------------|------------------------------------------------------------------|-------------------------|-------------|---|
| 共同システム                                                   | 入礼情報サービス                                         | 電子入札システム | 検証機能                                                             | 説明要求                                                             |                         |             |   |
| <ul> <li>簡易案件検索</li> <li>調達案件検索</li> <li>調達案件</li> </ul> | 01建設株式会社                                         |          |                                                                  |                                                                  | 宮山追知事                   | 令和04年03月08日 |   |
| <ul> <li>○ 入札状況一覧</li> <li>○ 登録者情報</li> </ul>            | 代表取締役社長<br>富山 一郎 様                               |          |                                                                  |                                                                  | 富山一郎                    |             |   |
| ○保存データ表示                                                 |                                                  |          | 落木                                                               | ,者決定通知                                                           | 0書                      |             |   |
|                                                          |                                                  | います      | の案件について、                                                         | 下記の者が落札し                                                         | た旨通知致します。               |             |   |
|                                                          |                                                  |          |                                                                  | 58                                                               |                         |             |   |
|                                                          | 調達案件番号<br>調達案件名称<br>開礼日時<br>落礼企業名称<br>落札金額<br>備考 |          | 2021000220<br>〇〇〇〇工<br>令和04年03<br>01建設株式<br>8,543,000 F<br>入札結果理 | 122030899<br>事・1 55<br>月08日 10時59分<br>(会社<br>9(税抜ぎ)<br>由/備考(落礼者決 | 定)の理由/備考です。             |             |   |
|                                                          |                                                  | ① 印刷     |                                                                  | 保存                                                               | <b>戻</b> る              | X           |   |

【操作説明】

①「印刷」ボタンをクリックし、落札者決定通知書(印刷)を表示します。

●印刷画面

| 01建設株式会社<br>代表取締役社長<br>富山 一郎 様                               | 令和04年03月08日<br>富山県知事<br>富山 一郎                                                                                       |
|--------------------------------------------------------------|----------------------------------------------------------------------------------------------------|
|                                                              | 落札者決定通知書                                                                                                    |
| 下記の案件                                                        | について、下記の者が落札した旨通知致します。                                                                                              |
|                                                              | 5書                                                                                                    |
| 調達案件 <del>番号</del><br>調達案件名称<br>開札日時<br>落札企業名称<br>落札金額<br>備考 | 202100022022030899<br>○○○○工事・155<br>令和04年03月08日 10時59分<br>01建設株式会社<br>8.543.000 円(税抜ぎ)<br>入札結果理由/備考(落札者決定)の理由/備考です。 |

【メモ】